# COOLMAY HMI MT6070HA / ARDUINO CLONE / ARDUINO UNO and MODBUS RTU

# **0-Connecting the devices:**

You need:

- -a COOLMAY MT6070H HMI: the master -2xMAX485 shields
- -an arduino uno board: the slave 3
- -an arduino clone board: the slave 1
- -an USBasp cable and 2xUSB cables

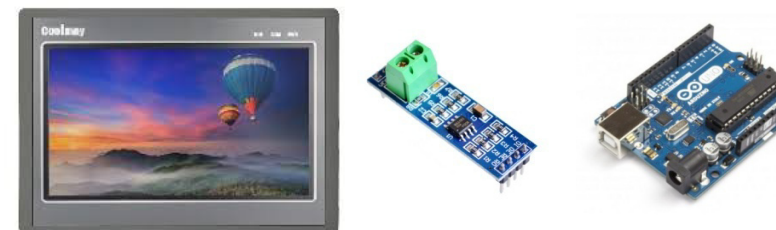

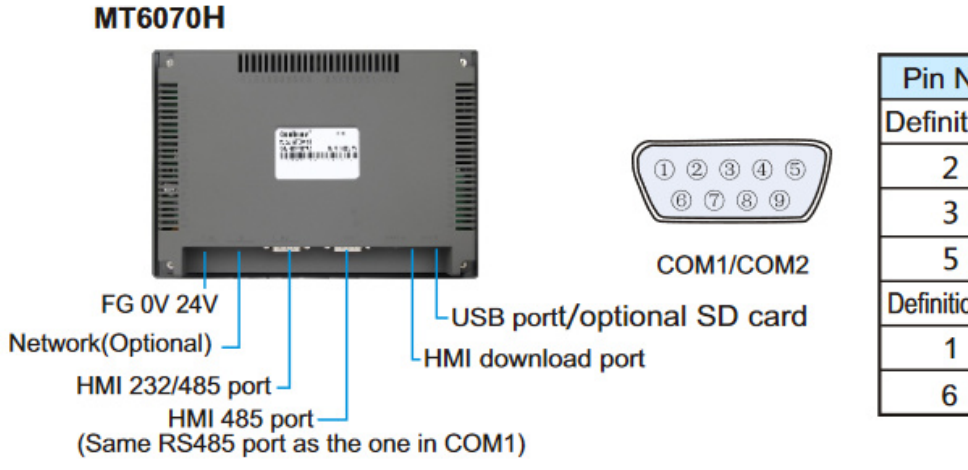

| Pin No        | Signal                             | Description |  |  |  |
|---------------|------------------------------------|-------------|--|--|--|
| Definition    | of COM1 F                          | RS232 port  |  |  |  |
| 2             | RXD                                | Receive     |  |  |  |
| 3             | TXD                                | Send        |  |  |  |
| 5             | GND                                | Ground      |  |  |  |
| Definition of | Definition of COM1/COM2 RS485 port |             |  |  |  |
| 1             | 1 A                                |             |  |  |  |
| 6             | B 4                                |             |  |  |  |

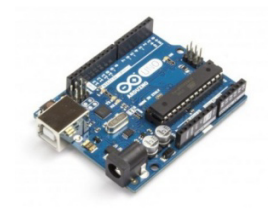

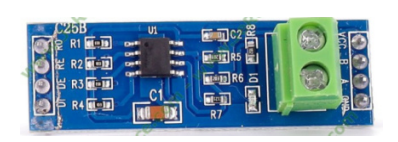

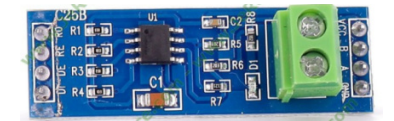

# PART 1: HMI the MASTER, Clone the SLAVE1, UNO the SLAVE3 1-Arduino and softwares needed:

### 1-1- Install Arduino 1.8.13

**<u>1-2- Go to https://github.com/Formator/SimpleModbus</u> for the modbus rtu lib downloading:** 

| Formator / SimpleModbus              |                      |                                    |  |  |  |
|--------------------------------------|----------------------|------------------------------------|--|--|--|
| <> Code (!) Issues (!) Pull requests | Actions III Projects | 🕽 Security 🗠 Insights              |  |  |  |
| 양 master 👻 양 1 branch 📀 0 tags       |                      | Go to file ↓ Code ▼                |  |  |  |
| Formator Update README.md            |                      | 741d443 on 21 Jun 2016 🕚 5 commits |  |  |  |
| SimpleModbusMaster                   | Renamed folders      | 5 years ago                        |  |  |  |
| SimpleModbusMaster_DUE               | Renamed folders      | 5 years ago                        |  |  |  |
| SimpleModbusSlave                    | Softwere Serial      | 5 years ago                        |  |  |  |
| SimpleModbusSlaveSoftwareSerial      | Softwere Serial      | 5 years ago                        |  |  |  |
| SimpleModbusSlave_DUE                | Renamed folders      | 5 years ago                        |  |  |  |
|                                      | Initial commit       | 5 years ago                        |  |  |  |
| 🗅 README.md                          | Update README.md     | 5 years ago                        |  |  |  |
| SimpleModbusMasterManual.pdf         | Renamed folders      | 5 years ago                        |  |  |  |

README.md

### Copy the libraries here:

- OneDrive
   Ce PC
   Bureau
   Occuments
   Arduino
   hardware
  - 🗸 📙 libraries
  - 🔉 📜 SimpleModbusMaster
  - > 📙 SimpleModbusMaster\_DUE
  - > 🔋 SimpleModbusSlave
  - > ] SimpleModbusSlave\_DUE
  - > ] SimpleModbusSlaveSoftwareSerial
  - > 📙 Schneider Electric
- > 📰 Images
- > 🁌 Musique

# **<u>1-3- Go to https://github.com/MCUdude</u>** and download the 5 packs of boards: you need here the Minicore because I use an arduino clone board made of an Atmega328P

|                                       | Coverview Repositories 27 III Projects 🔗 Page                                                  | ckages                                                                                                    |
|---------------------------------------|------------------------------------------------------------------------------------------------|----------------------------------------------------------------------------------------------------|
|                                       | Pinned                                                                                         |                                                                                                    |
|                                       | MightyCore Arduino hardware package for ATmega1284, ATmega644, ATmega324,                      | MegaCore     Arduino hardware package for ATmega64, ATmega128, ATmega640,                                                          |
|                                       | AImega324PB, AImega164, AImega32, AImega16 and AImega8535                                      | Almega1280, Almega1281, Almega2560, Almega2561, Al90CAN32,<br>Al90CAN64 and Al90CAN128                                             |
|                                       | ● C++ ☆ 391 양 131                                                                              | ● C++ ☆ 191 ¥ 77                                                                                                    |
|                                       | 🛱 MiniCore                                                                                     | 📮 MicroCore                                                                                                    |
| Hans<br>MCUdude                       | Arduino hardware package for ATmega8, ATmega48, ATmega88, ATmega168, ATmega328 and ATmega328PB | An optimized Arduino hardware package for ATtiny13                                                                                 |
| Does hardware engineer stuff and      | ● C++ ☆ 501 😵 125                                                                              | ● Shell 🛱 324 😵 54                                                                                                    |
| you find here is hobby stuff!         | 📮 MajorCore                                                                                    | 📮 MegaCoreX                                                                                                    |
| Follow                                | An Arduino hardware package for ATmega8515 and ATmega162                                       | An Arduino hardware package for ATmega4809, ATmega4808, ATmega3209,<br>ATmega3208, ATmega1609, ATmega1608, ATmega809 and ATmega808 |
| 유ኣ 351 followers · 6 following · ☆ 85 | ● C++ ☆ 25 😵 8                                                                                 | ● C++ ☆ 75 왕 19                                                                                                    |

#### 🖽 Laud Media

### Put the pack in a folder called "hardware" and copy it here and check if it's good:

| •                          |                           |                                      |            |                              |                                |
|----------------------------|---------------------------|--------------------------------------|------------|------------------------------|--------------------------------|
| 🗸 🍃 Ce PC                  | SimpleModbusSlave/        | ArduinoSLAVE3   Arduino 1.8.13       |            |                              | - 1                            |
| > 🔜 Bureau                 | Fichier Édition Croquis O | Outils Aide                          |            |                              |                                |
| ✓ I Documents              |                           | Formatage automatique                | Ctrl+T     |                              |                                |
| 🗸 📙 Arduino                |                           | Archiver le croquis                  |            |                              |                                |
| ✓ I hardware               | SimpleModbusSlave         | Reparer encodage & recharger         | Ctrl+Mai+I |                              |                                |
| ArduinoCore-sam-master     | #include <                | Moniteur série                       | Ctrl+Maj+M |                              |                                |
|                            |                           | Traceur série                        | Ctrl+Maj+L |                              |                                |
| AllinyCore-master          | /*                        | WiFi101 / WiFiNINA Firmware Upda     | tor        |                              |                                |
| megaTinyCore-master        | SimpleM                   |                                      |            | stion 3 6 s. 16              |                                |
| > ightyCore-master         |                           | Type de carte: "Arduino Uno"         | >          | Gestionnaire de carte        |                                |
| > Inicore-master           | This ex                   | Récupérer les informations de la car | te         | Arduno AVK Boards            | rom the arduino                |
| > 🧱 ArduinoCore-sam-master | Tt will                   |                                      |            | megaTinyCore (in sketchbook) | >gg of the led on              |
| ATTinyCore-master          | The male                  | Programmateur                        | >          | MightyCore (in sketchbook)   | ) in address 1 in              |
| megaTinyCore-master        | Ine val                   | Graver la sequence d'initialisation  | ·          | MiniCore (in sketchbook)     | ATmega328                      |
|                            | address                   | space namely hold.                   | ingRegs[]  | +                            | ATmega168                      |
| MightyCore-master          |                           |                                      |            |                              | ATmega88                       |
| MiniCore-master            | In addit                  | ion to this the s                    | laves owr  | n adc ch0 value y            | ATmega48 cored in              |
| > 📙 libraries              | address                   | 0 in its own addr                    | ess space  | e holdingRegs[]              | f <del>or the m</del> aster to |
| > 📙 Schneider Electric     | be read.                  | The master will                      | use this   | value to alter               | the brightness of              |
| ۸                          |                           |                                      |            |                              | 2                              |

#### And the good progammer here and use it like this:

| SimpleModbusSlave/                      | ArduinoSLAVE1   Arduino 1.8.13         |                        |                                       |          |                   |                                   |                   |   |
|-----------------------------------------|----------------------------------------|------------------------|---------------------------------------|----------|-------------------|-----------------------------------|-------------------|---|
| Fichier Édition Croquis C               | utils Aide                             |                        |                                       |          |                   |                                   |                   |   |
|                                         | Formatage automatique                  | Ctrl+T                 |                                       |          |                   |                                   |                   |   |
|                                         | Archiver le croquis                    |                        |                                       |          |                   |                                   |                   |   |
| SimpleModbusSlave                       | Réparer encodage & recharger           | CH MILL                |                                       |          |                   |                                   |                   |   |
| noruringi                               | Gerer les bibliotneques                | Ctrl+Maj+I             |                                       |          |                   |                                   |                   |   |
| memo=no1                                | Traceur série                          | Ctrl+Maj+L             |                                       |          |                   |                                   |                   |   |
| digitalW                                | WiFi101 / WiFiNINA Firmware Updater    | r                      |                                       |          |                   | Eichier Edition Croquis Outi      | s Aido            |   |
| /* Note:                                | Type de carte: "ATmega328"             | >                      | ,                                     |          | SimpleMod         | husSlavoArduinoSLAVE1   Arduino 1 | 9 13              |   |
| The u                                   | Clock: "External 16 MHz"               | >                      | is not needed.                        | You co   |                   | BussiaveArduinoSEAVET   Arduino I | .0.15             |   |
| size                                    | BOD: "BOD 2.7V"                        | >                      | ng HOLDING REGS                       | SIZE 11  | Fichier Édition C | Croquis Outils Aide               |                   |   |
| boldi                                   | Compiler LTO: "LTO disabled"           | ,                      | sing                                  |          |                   | Várifier/Compiler                 | Ctrl+R            |   |
| To                                      | Variant: "328P / 328PA"                | >                      | , sing.                               |          |                   | Vermer/Compiler                   | Currix            |   |
| 1.e.                                    | Bootloader: "Yes (UART0)"              | >                      | >                                     |          |                   | Téléverser                        | Ctrl+U            |   |
| norar                                   | Port: "COM4 (Arduino Uno)"             | >                      | ( 4 )                                 |          | SimpleMod         | Téléverser avec un programmat     | eur Ctrl+Maj+U    |   |
| analo                                   | Récupérer les informations de la carte |                        | (4);                                  | 1        | hold              | Exporter les binaires compilées   | Ctrl+Alt+S        | : |
| */                                      | Programmateur: "USBasp (MiniCore)"     | >                      | STK500 as ISP (MiniCore)              |          | 110 1 01          | Exporter les bindires complices   | Carry acrossing 1 |   |
|                                         | Graver la séquence d'initialisation    |                        | AVR ISP (MiniCore)                    |          | memo=             | Afficher le dossier des croquis   | Ctrl+K            |   |
| }                                       |                                        |                        | USBtinvISP (MiniCore)                 |          |                   |                                   |                   |   |
| <                                       |                                        |                        | USBtinyISP slow (MiniCore)            |          |                   | Inclure une bibliotheque          | >                 |   |
| Téléversement terminé                   |                                        |                        | <ul> <li>USBasp (MiniCore)</li> </ul> |          | digit             | Ajouter un fichier                |                   |   |
| avrdude: warning: cannot set sck per    |                                        | USBasp slow (MiniCore) | k for i                               | argre    | ······            |                                   |                   |   |
| avrdudet warning. cannot set sek per. A |                                        |                        | Arduino as ISP (MiniCore)             | ak for a | /* No             | te:                               |                   |   |
| avidude: wa.                            |                                        | sck per.               | Aumenice (AVR) (Minicore)             | N TOL 1  | , 10              |                                   |                   |   |

### 1-4- USBasp needed:

> 🍇 Contrôleurs de stockage > 📷 Contrôleurs IDE ATA/ATAPI > 🐗 Entrées et sorties audio > 🚍 Files d'attente à l'impression : 🕳 Lecteurs de disque

libusbK USB Devices Intel(R) Wireless Bluetooth(R)

> IP Périphériques de sécurité 🛺 Périphériques d'interface utilisateur

> Périphériques logiciels > ኪ Périphériques système Périphériques Universal Serial Bus

USBasp Ports (COM et LPT)

> 🕕 Souris et autres périphériques de pointage

> 
Processeurs

> Microprogramme > Moniteurs > 💻 Ordinateur

> ÿ

>

>

When you connect for the first time the driver is not correctly installed So you need Zadig to reinstall the driver

🗾 Zadig  $\times$ Device Options Help Intel(R) Wireless Bluetooth(R) ~ Edit **More Information** Driver libusbK (v3.0.7.0) libusbK (v3.0.7.0) \* WinUSB (libusb) USB ID 8087 0AAA libusb-win32 Reinstall Driver libusbK wcid 2 🗙 WinUSB (Microsoft) Driver Installation: SUCCESS Zadig 2.4.721 Now it's good: ✓ ▲ DESKTOP-BOUODF3 Appareils photo > > 🍃 Batteries > 🔚 Capteurs > 🏣 Cartes graphiques > 📕 Cartes hôte SD > 🖵 Cartes réseau > Claviers > 📑 Composants logiciels > 💐 Contrôleurs audio, vidéo et jeu > 🕴 Contrôleurs de bus USB

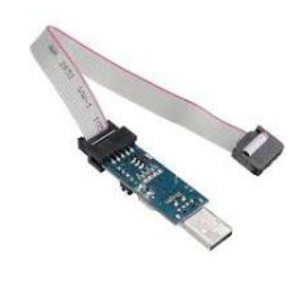

### 1-5- The programs for the both slaves:

The skectches are based on this example:

| Fichier Édition Croquis | Outils Aide  |                                                             |                                         |
|-------------------------|--------------|-------------------------------------------------------------|-----------------------------------------|
| Nouveau                 | Ctrl+N       |                                                             |                                         |
| Ouvrir                  | Ctrl+O       |                                                             |                                         |
| Ouvert récemment        | : >E         | §                                                           |                                         |
| Carnet de croquis       | >            |                                                             |                                         |
| Exemples                | >            | Ethernet                                                    | Progrator from add                      |
| Fermer                  | Ctrl+W       | Firmata                                                     | >                                       |
| Enregistrer             | Ctrl+S       | GSM                                                         | ,then use this val                      |
| Enregistrer sous        | Ctrl+Maj+S   | LiquidCrystal                                               | >                                       |
| Mise en page            | Ctrl+Maj+P   | Robot Control                                               | >ister (its own ad                      |
| Imprimer                | Ctrl+P       | Robot Motor                                                 | > huinhtara of                          |
| Drófórongog             | Ctrl Wirgula | SD                                                          | , e brightness of                       |
| Freierences             | Curt virgule | Servo                                                       | >                                       |
| Quitter                 | Ctrl+Q       | SpacebrewYun                                                | >////////////////////////////////////// |
| #define LE              | D 5          | Stepper                                                     | >                                       |
| #dotino ba              | ud 1152      | Temboo                                                      | >                                       |
|                         | uu 1152      | Retiré                                                      | >                                       |
| #define ti              | meout 2      | Exemples pour ATmega328                                     |                                         |
| <pre>#define po</pre>   | lling 1      | AVR C code examples                                         | >                                       |
| #define re              | try cou      | EEPROM                                                      | >                                       |
|                         |              | Optiboot flash read/write                                   | >                                       |
|                         |              | SoftwareSerial                                              | >                                       |
| // used to              | toggle       | SPI                                                         | , on the driver                         |
| #define Tx              | EnableE      | Wire                                                        | >                                       |
|                         |              | Turana la substation la la la la la la la la la la la la la |                                         |
| // mb - + - +           | -1           | Exemples depuis les bibliotneques personnalisees            | the meater to at                        |
| <                       |              | SimpleModbusMaster                                          |                                         |
|                         |              | SimpleModbusSlave                                           | SimpleModbusSlaveArduino                |
|                         |              | SimpleModbusSlave DUE                                       | >                                       |
|                         |              | SimpleModbusSlaveSoftwareSerial                             | >                                       |
|                         |              | SM                                                          | >                                       |
|                         |              | $\nabla$                                                    |                                         |

### The clone board: slave ID 1

#include <SimpleModbusSlave.h>

The arduino boards are slaves and there will be only one master: the HMI. This HMI will control leds on the both slave whenever you want.

I used the serial pin 0 and pin 1 (RX TX) and the pin 2 to control the link.

Serial settings: SERIAL\_8N2: 1 start bit, 8 data bits, 2 stop bits and 115200 bauds according to those of the HMI.

The HMI lights ON/OFF the pin 5 of the slave 1 via holdingRegs[1] while the slave1 send the value 32765 via holdingRegs[0] to the HMI. A button on A0 of the arduino clone board light ON/OFF a lamp of the HMI via holdingRegs[2].

At the same time the HMI lights ON/OFF the pin 5 of the slave 3 via holdingRegs[1] while the slave 3 send the value 6666 via holdingRegs[0] to the HMI. A button on A0 of the arduino UNO board light ON/OFF a lamp of the HMI via holdingRegs[2].

SimpleModbusSlaveV10 supports function 3, 6 & 16.

This example code will receive the adc ch0 value from the arduino master. It will then use this value to adjust the brightness of the led on pin 9. The value received from the master will be stored in address 1 in its own address space namely holdingRegs[].

In addition to this the slaves own adc ch0 value will be stored in address 0 in its own address space holdingRegs[] for the master to be read. The master will use this value to alter the brightness of its own led connected to pin 9.

The modbus\_update() method updates the holdingRegs register array and checks communication.

Note:

/\*

The Arduino serial ring buffer is 64 bytes or 32 registers. Most of the time you will connect the arduino to a master via serial using a MAX485 or similar.

In a function 3 request the master will attempt to read from your slave and since 5 bytes is already used for ID, FUNCTION, NO OF BYTES and two BYTES CRC the master can only request 58 bytes or 29 registers.

In a function 16 request the master will attempt to write to your slave and since a 9 bytes is already used for ID, FUNCTION, ADDRESS, NO OF REGISTERS, NO OF BYTES and two BYTES CRC the master can only write

```
NO OF REGISTERS, NO OF BYTES and two BYTES CRC the master can only write
  54 bytes or 27 registers.
  Using a USB to Serial converter the maximum bytes you can send is
  limited to its internal buffer which differs between manufactures.
*/
#define LED 5
// Using the enum instruction allows for an easy method for adding and
// removing registers. Doing it this way saves you #defining the size
// of your slaves register array each time you want to add more registers
// and at a glimpse informs you of your slaves register layout.
enum
{
  // just add or remove registers and your good to go...
  // The first register starts at address 0
  ADC VAL, //adress 0
  PWM VAL, //ADDRESS 1
  BUTTON, // address 2
  HOLDING_REGS_SIZE // leave this one
  // total number of registers for function 3 and 16 share the same register array
  // i.e. the same address space
};
unsigned int holdingRegs[HOLDING REGS SIZE]; // function 3 and 16 register array
int memo;
void setup()
{
  /* parameters(HardwareSerial* SerialPort,
               long baudrate,
   unsigned char byteFormat,
              unsigned char ID,
               unsigned char transmit enable pin,
               unsigned int holding registers size,
               unsigned int* holding register array)
  */
 /* Valid modbus byte formats are:
   SERIAL 8N2: 1 start bit, 8 data bits, 2 stop bits
   SERIAL 8E1: 1 start bit, 8 data bits, 1 Even parity bit, 1 stop bit
   SERIAL 801: 1 start bit, 8 data bits, 1 Odd parity bit, 1 stop bit
   You can obviously use SERIAL 8N1 but this does not adhere to the
   Modbus specifications. That said, I have tested the SERIAL 8N1 option
   on various commercial masters and slaves that were suppose to adhere
   to this specification and was always able to communicate... Go figure.
   These byte formats are already defined in the Arduino global name space.
```

\* /

```
modbus configure (& Serial, 115200, SERIAL 8N2, 1, 2, HOLDING REGS SIZE, holdingRegs);
  // modbus update comms(baud, byteFormat, id) is not needed but allows for easy update
  //of the port variables and slave id dynamically in any function.
 modbus update comms(115200, SERIAL 8N2, 1);
 pinMode(LED, OUTPUT);
  pinMode(14, INPUT);
}
void loop()
{
  // modbus update() is the only method used in loop(). It returns the total error
  // count since the slave started. You don't have to use it but it's useful
 // for fault finding by the modbus master.
 modbus update();
  //holdingRegs[ADC VAL] = analogRead(AO); // update data to be read by the master
                                            //to adjust the PWM
 holdingRegs[0] = 32565;
  //analogWrite(LED, holdingRegs[PWM VAL]>>2); // constrain adc value from the arduino
                                                //master to 255
 holdingRegs[2]=digitalRead(14);
 memo=holdingRegs[1];
 digitalWrite(LED, memo);
 /* Note:
    The use of the enum instruction is not needed. You could set a maximum allowable
    size for holdinRegs[] by defining HOLDING REGS SIZE using a constant and then access
    holdingRegs[] by "Index" addressing.
```

```
I.e.
holdingRegs[0] = analogRead(A0);
analogWrite(LED, holdingRegs[1]/4);
```

```
*/
```

#### }

#### The arduino board: slave ID 3

#include <SimpleModbusSlave.h>

#### /\*

SimpleModbusSlaveV10 supports function 3, 6 & 16.

This example code will receive the adc ch0 value from the arduino master. It will then use this value to adjust the brightness of the led on pin 9. The value received from the master will be stored in address 1 in its own address space namely holdingRegs[].

In addition to this the slaves own adc ch0 value will be stored in address 0 in its own address space holdingRegs[] for the master to be read. The master will use this value to alter the brightness of its own led connected to pin 9. The modbus\_update() method updates the holdingRegs register array and checks communication.

Note: The Arduino serial ring buffer is 64 bytes or 32 registers. Most of the time you will connect the arduino to a master via serial using a MAX485 or similar.

In a function 3 request the master will attempt to read from your slave and since 5 bytes is already used for ID, FUNCTION, NO OF BYTES and two BYTES CRC the master can only request 58 bytes or 29 registers.

In a function 16 request the master will attempt to write to your slave and since a 9 bytes is already used for ID, FUNCTION, ADDRESS, NO OF REGISTERS, NO OF BYTES and two BYTES CRC the master can only write 54 bytes or 27 registers.

Using a USB to Serial converter the maximum bytes you can send is limited to its internal buffer which differs between manufactures. \*/

#### #define LED 13

// Using the enum instruction allows for an easy method for adding and // removing registers. Doing it this way saves you #defining the size // of your slaves register array each time you want to add more registers // and at a glimpse informs you of your slaves register layout.

```
ADC_VAL, //adress 0
PWM_VAL, //ADDRESS 1
BUTTON, // address 2
HOLDING_REGS_SIZE // leave this one
// total number of registers for function 3 and 16 share the same register array
// i.e. the same address space
};
```

```
/* Valid modbus byte formats are:
    SERIAL 8N2: 1 start bit, 8 data bits, 2 stop bits
    SERIAL 8E1: 1 start bit, 8 data bits, 1 Even parity bit, 1 stop bit
    SERIAL 801: 1 start bit, 8 data bits, 1 Odd parity bit, 1 stop bit
    You can obviously use SERIAL 8N1 but this does not adhere to the
    Modbus specifications. That said, I have tested the SERIAL 8N1 option
    on various commercial masters and slaves that were suppose to adhere
    to this specification and was always able to communicate... Go figure.
    These byte formats are already defined in the Arduino global name space.
  */
  modbus configure (& Serial, 115200, SERIAL 8N2, 3, 2, HOLDING REGS SIZE, holdingRegs);
  // modbus update comms(baud, byteFormat, id) is not needed but allows for easy update
  //of the
  // port variables and slave id dynamically in any function.
  modbus update comms(115200, SERIAL 8N2, 3);
  pinMode(LED, OUTPUT);
   pinMode(14, INPUT);
}
void loop()
{
  // modbus update() is the only method used in loop(). It returns the total error
  // count since the slave started. You don't have to use it but it's useful
  // for fault finding by the modbus master.
 modbus update();
  //holdingRegs[ADC VAL] = analogRead(A0); // update data to be read by the master to
                                             //adjust the PWM
  holdingRegs[0] = 6666;
  //analogWrite(LED, holdingRegs[PWM VAL]>>2); // constrain adc value from the arduino
  //master to 255
  holdingRegs[2]=digitalRead(14);
 memo=holdingRegs[1];
  digitalWrite(LED, memo);
  /* Note:
     The use of the enum instruction is not needed. You could set a maximum allowable
     size for holdinRegs[] by defining HOLDING REGS SIZE using a constant and then access
     holdingRegs[] by "Index" addressing.
     T.e.
     holdingRegs[0] = analogRead(A0);
     analogWrite(LED, holdingRegs[1]/4);
  */
```

}

### **2-COOLMAY HMI and softwares needed:**

Download here http://www.coolmay.com/Download-159-36-41.html

| CoolMayHMI V5.906EN                                                                                                    | 2019-12-31 | Down      |  |  |  |  |
|----------------------------------------------------------------------------------------------------|------------|-----------|--|--|--|--|
| W-40B Editer setup                                                                                                    | 2018-04-08 | J<br>Down |  |  |  |  |
| <b>2-1-Install COOLMAY HMI soft and the very special driver :</b><br>Install COOLMAY HMI and link the diplay like this : |            |           |  |  |  |  |

Special USB wire to the USB port of your PC -

- -The ethernet wire directly on the ethernet shield of your Arduino.
- Power on the display
- Have a look on the peripheral devices on your PC :
  - > 🕳 Lecteurs de disque
  - - HMI RNDIS
  - > Microprogramme
  - Monitours ς.

The device RNDIS appears as USB device, if not libusk use Zadig after restart in non signature driver mode. In the network list, there is only other networks.

| (h.                 | SFR_AEEO<br>Connecté, sécurisé<br>Propriétés                                        |
|---------------------|-------------------------------------------------------------------------------------|
|                     | Déconnecter                                                                         |
| ¶.                  | <b>SFR WiFi FON</b><br>Ouvrir                                                       |
| (h.                 | SFR WiFi Mobile<br>Sécurisé                                                         |
| 97.                 | SFR_AEEO<br>Ouvrir                                                                  |
| Para<br>Modi        | mètres réseau & Internet<br>fier des paramètres, pour rendre une connexion limitée. |
| <i>G</i> a<br>Wi-Fi | ား<br>Point d'accès<br>Mode Avion sans fil mobile                                   |

It appears as HMI RNDIS, the wifi embedded functions are disabled. You need to install the driver in order to activate the wifi embeded on your display. Right click, Properties :

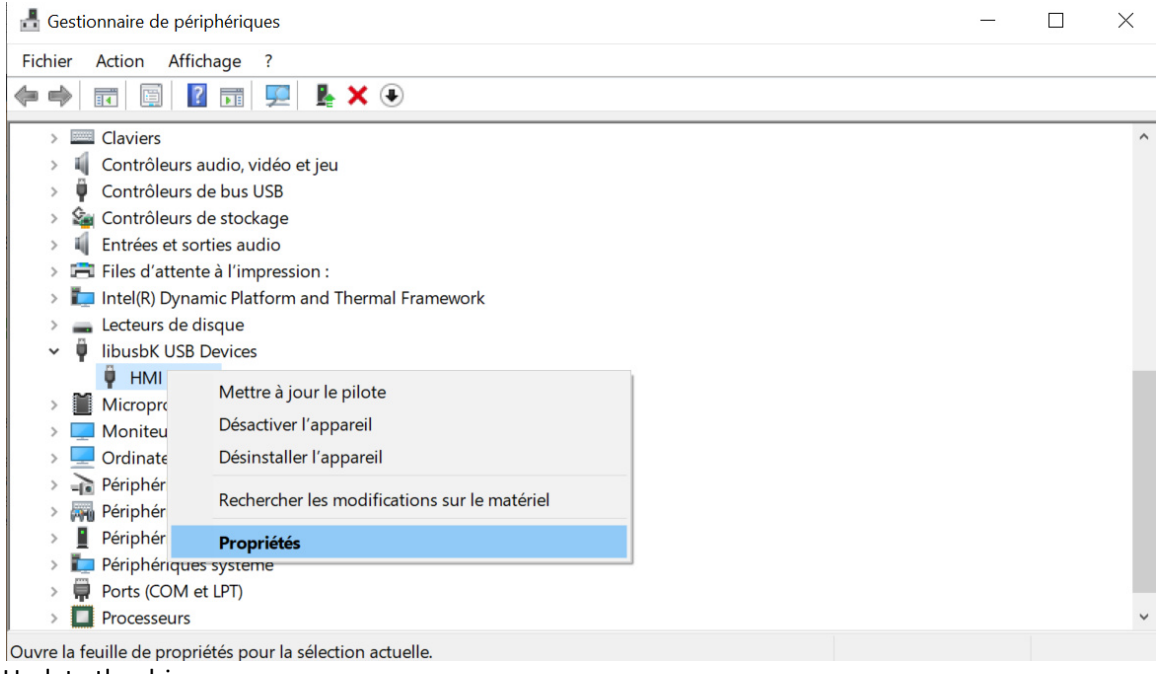

Update the driver :

Propriétés de : HMI RNDIS

 $\times$ 

| IMI RNDIS         Fournisseur du pilote :       libusbK         Date du pilote :       30/11/2014         Version du pilote :       30.7.0         Signataire numérique :       USB\VID_045E&PID_0301 (libwdi autogenerated)         Détails du pilote       Affichez les détails concernant les fichiers du pilote installés.         Mettre à jour le pilote       Mettez à jour le pilote pour cet appareil.         Restaurer le pilote       Si le périphérique ne fonctionne pas après la mise à jour du pilote, réinstaller le pilote précédent.         Désactiver l'appareil       Désactivez l'appareil.         Désinstaller l'appareil       Désinstallez l'appareil du système (avancé). | Général | Pilote       | Détails  | Événements                                                                                                  |
|----------------------------------------------------------------------------------------------------|---------|--------------|----------|----------------------------------------------------------------------------------------------------|
| Foumisseur du pilote :       ibusbK         Date du pilote :       30/11/2014         Version du pilote :       3.0.7.0         Signataire numérique :       USB\VID_045E&PID_0301 (libwdi autogenerated)         Détails du pilote       Affichez les détails concernant les fichiers du pilote installés.         Mettre à jour le pilote       Mettez à jour le pilote pour cet appareil.         Restaurer le pilote       Si le périphérique ne fonctionne pas après la mise à jour du pilote, réinstaller le pilote précédent.         Désactiver l'appareil       Désinstallez l'appareil du système (avancé).                                                                                 | I       | HMI RN       | DIS      |                                                                                                    |
| Date du pilote :30/11/2014Version du pilote :3.0.7.0Signataire numérique :USB\VID_045E&PID_0301 (libwdi<br>autogenerated)Détails du piloteAffichez les détails concernant les fichiers du<br>pilote installés.Mettre à jour le piloteMettez à jour le pilote pour cet appareil.Restaurer le piloteSi le périphérique ne fonctionne pas après la<br>mise à jour du pilote, réinstaller le pilote<br>précédent.Désactiver l'appareilDésactivez l'appareil.Désinstaller l'appareilDésinstallez l'appareil du système (avancé).                                                                                                    | Fourn   | isseur du    | pilote : | libusbK                                                                                                    |
| Version du pilote :3.0.7.0Signataire numérique :USB\VID_045E&PID_0301 (libwdi<br>autogenerated)Détails du piloteAffichez les détails concernant les fichiers du<br>pilote installés.Mettre à jour le piloteMettez à jour le pilote pour cet appareil.Restaurer le piloteSi le périphérique ne fonctionne pas après la<br>mise à jour du pilote, réinstaller le pilote<br>précédent.Désactiver l'appareilDésactivez l'appareil.Désinstaller l'appareilDésinstallez l'appareil du système (avancé).OKAnnuler                                                                                                    | Date    | du pilote :  |          | 30/11/2014                                                                                                  |
| Signataire numérique :       USB\VID_045E&PID_0301 (libwdi autogenerated)         Détails du pilote       Affichez les détails concernant les fichiers du pilote installés.         Mettre à jour le pilote       Mettez à jour le pilote pour cet appareil.         Restaurer le pilote       Si le périphérique ne fonctionne pas après la mise à jour du pilote, réinstaller le pilote précédent.         Désactiver l'appareil       Désactivez l'appareil.         Désinstaller l'appareil       Désinstallez l'appareil du système (avancé).                                                                                                    | Versio  | on du pilot  | te :     | 3.0.7.0                                                                                                    |
| Détails du pilote       Affichez les détails concernant les fichiers du pilote installés.         Mettre à jour le pilote       Mettez à jour le pilote pour cet appareil.         Restaurer le pilote       Si le périphérique ne fonctionne pas après la mise à jour du pilote, réinstaller le pilote précédent.         Désactiver l'appareil       Désactivez l'appareil.         Désinstaller l'appareil       Désinstallez l'appareil du système (avancé).         OK       Annuler                                                                                                    | Signa   | taire num    | érique : | USB\VID_045E&PID_0301 (libwdi<br>autogenerated)                                                             |
| Mettre à jour le pilote       Mettez à jour le pilote pour cet appareil.         Restaurer le pilote       Si le périphérique ne fonctionne pas après la mise à jour du pilote, réinstaller le pilote précédent.         Désactiver l'appareil       Désactivez l'appareil.         Désinstaller l'appareil       Désinstallez l'appareil du système (avancé).         OK       Annuler                                                                                                    | Dé      | étails du p  | ilote    | Affichez les détails concernant les fichiers du<br>pilote installés.                                        |
| Restaurer le pilote       Si le périphérique ne fonctionne pas après la mise à jour du pilote, réinstaller le pilote précédent.         Désactiver l'appareil       Désactivez l'appareil.         Désinstaller l'appareil       Désinstallez l'appareil du système (avancé).         OK       Annuler                                                                                                    | Mett    | re à jour le | e pilote | Mettez à jour le pilote pour cet appareil.                                                                  |
| Désactiver l'appareil     Désactivez l'appareil.       Désinstaller l'appareil     Désinstallez l'appareil du système (avancé).       OK     Annuler                                                                                                    | Res     | staurer le   | pilote   | Si le périphérique ne fonctionne pas après la<br>mise à jour du pilote, réinstaller le pilote<br>précédent. |
| Désinstaller l'appareil Désinstallez l'appareil du système (avancé).           OK         Annuler                                                                                                    | Dés     | activer l'ap | opareil  | Désactivez l'appareil.                                                                                      |
| OK Annuler                                                                                                    | Dési    | nstaller l'a | ppareil  | Désinstallez l'appareil du système (avancé).                                                                |
|                                                                                                    |         |              |          | OK Annuler                                                                                                  |

Look for the driver in the PC :

Mettre à jour les pilotes - HMI RNDIS

Comment voulez-vous rechercher les pilotes ?

- → Rechercher automatiquement le logiciel de pilote à jour Windows va rechercher sur votre ordinateur et sur Internet le logiciel de pilote le plus récent pour votre appareil, sauf si vous avez désactivé cette fonctionnalité dans les paramètres d'installation de votre appareil.
- → Parcourir mon ordinateur à la recherche du logiciel de pilote Localisez et installez le logiciel de pilote manuellement.

| Ar                                                                                                    | nnuler                                                                                                    |
|----------------------------------------------------------------------------------------------------|----------------------------------------------------------------------------------------------------|
| Go to the COOLMAY file you have just installed :                                                                                                | _                                                                                                    |
| Mettre à jour les pilotes - HMI RNDIS                                                                                                    | ×     AaBbCc     AaBbCc.     AaBbCcDa     AaBbCcDa       Rechercher un dossier     ×                                                                                                    |
| Rechercher des pilotes sur votre ordinateur                                                                                                    | Sélectionnez le dossier qui contient les pilotes de votre matériel.                                                                                                    |
| Rechercher les pilotes à cet emplacement : <ul> <li>C\Kinco\Kinco HMIware v2.5\driver</li> <li>Parcourir</li> </ul> ✓ Inclure les sous-dossiers | <ul> <li>Vidéos</li> <li>Disque local (C:)</li> <li>AdwCleaner</li> <li>FreeStyler</li> <li>Kinco</li> <li>Micrelec</li> <li>OA30_TOOL</li> <li>PerfLogs</li> <li>Program Files (x86)</li> <li>Adobe</li> <li>Artuino</li> <li>Artistic Licence</li> <li>Bonjour</li> <li>Common Files</li> </ul> |
| Suivant Annul                                                                                                    | CoolMay<br>CoolMayHMI<br>Examples<br>library<br>RunDat<br>Crouzet Automatismes<br>Fts3Pluraln<br>CoolMayHMI<br>OK Annuler                                                                                                    |

|       |                                                                                                    | $\times$         |
|-------|----------------------------------------------------------------------------------------------------|------------------|
| ←     | Mettre à jour les pilotes - HMI RNDIS                                                                                                    |                  |
|       | Rechercher des pilotes sur votre ordinateur                                                                                                    |                  |
|       | Rechercher les pilotes à cet emplacement :                                                                                                    |                  |
|       | C:\Program Files (x86)\CoolMay\CoolMayHMI Yarcourir                                                                                                    |                  |
|       | ☑ Inclure les sous-dossiers                                                                                                    |                  |
|       |                                                                                                    |                  |
|       | → Choisir parmi une liste de pilotes disponibles sur mon ordinateur<br>Cette liste affichera les pilotes disponibles compatibles avec l'appareil, ainsi que tous les pilotes<br>dans la même catégorie que l'appareil. |                  |
|       |                                                                                                    |                  |
|       | Suivant Annuler                                                                                                    |                  |
| Click | con choose in a list : CoolMayHMI                                                                                                    |                  |
| ←     | Mettre à jour les pilotes - HMI RNDIS                                                                                                    |                  |
|       | Choisissez le pilote de périphérique à installer pour ce matériel.                                                                                                    |                  |
|       | Sélectionnez le fabricant et le modèle de votre périphérique matériel et cliquez sur Suiva vous avez un disque qui contient le pilote que vous voulez installer, cliquez sur Disque f                                  | nt. Si<br>ourni. |
|       | Afficher les matériels compatibles                                                                                                    |                  |

 $\times$ 

| Mo     | odèle                                                 |         |               |
|--------|-------------------------------------------------------|---------|---------------|
|        | HMI RNDIS                                             |         |               |
|        | Périphérique série USB                                |         |               |
|        | CoolMayHMI                                            |         |               |
|        |                                                       |         |               |
|        |                                                       |         |               |
| Δ      | Ce pilote n'a pas été signé numériquement !           | [       | Disque fourni |
|        | Pourquoi la signature du pilote est-elle importante ? |         |               |
|        |                                                       |         |               |
|        |                                                       | Suivent | Appular       |
|        |                                                       | Sulvant | Annuler       |
| Done : |                                                       |         |               |

Mettre à jour les pilotes - CoolMayHMI #3

### Windows a mis à jour vos pilotes

Windows a terminé l'installation des pilotes pour cet appareil :

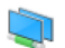

CoolMayHMI

|                            |                                                                                                    | Warman |
|----------------------------|----------------------------------------------------------------------------------------------------|--------|
| Propriétés de : CoolMayHN  | 1I #3 ×                                                                                                    |        |
| Général Pilote Détails I   | Événements                                                                                                  |        |
| CoolMayHMI #3              |                                                                                                    |        |
| Fournisseur du pilote :    | CoolMay Corporation                                                                                         |        |
| Date du pilote :           | 21/06/2006                                                                                                  |        |
| Version du pilote :        | 6.1.7600.16385                                                                                              |        |
| Signataire numérique :     | Non signé numériquement                                                                                     |        |
| Détails du pilote          | Affichez les détails concernant les fichiers du<br>pilote installés.                                        |        |
| Mettre à jour le pilote    | Mettez à jour le pilote pour cet appareil.                                                                  |        |
| Restaurer le pilote        | Si le périphérique ne fonctionne pas après la<br>mise à jour du pilote, réinstaller le pilote<br>précédent. |        |
| Désactiver l'appareil      | Désactivez l'appareil.                                                                                      |        |
| Désinstaller l'appareil    | Désinstallez l'appareil du système (avancé).                                                                |        |
|                            | Fermer Annuler                                                                                              |        |
| It has been transform as a | network connector ·                                                                                         |        |

It has been transform as a network connector :

Fermer

| 击 Gestionnaire de périphériques                        | - | $\times$ |
|--------------------------------------------------------|---|----------|
| Fichier Action Affichage ?                             |   |          |
|                                                        |   |          |
| 🗸 📲 teclast                                            |   | ^        |
| > 📮 Appareils mobiles                                  |   |          |
| > 🤪 Batteries                                          |   |          |
| > 😵 Bluetooth                                          |   |          |
| 🗸 🔚 Capteurs                                           |   |          |
| E Bosch Accelerometer                                  |   |          |
| 🌃 Microsoft Visual Studio Location Simulator Sensor    |   |          |
| > 🔙 Cartes graphiques                                  |   |          |
| > 🛄 Cartes hôte SD                                     |   |          |
| <ul> <li>Cartes réseau</li> </ul>                      |   |          |
| Proadcom 802.11n Wireless SDIO Adapter                 |   |          |
| CoolMayHMI #3                                          |   |          |
| WAN Miniport (IKEv2)                                   |   |          |
|                                                        |   |          |
|                                                        |   |          |
| WAN Miniport (L2TP)                                    |   |          |
|                                                        |   |          |
|                                                        |   |          |
| WAN Miniport (PTP)                                     |   |          |
|                                                        |   |          |
| Claviers Contrôleurs audio vidéo et ieu                |   |          |
| Contrôleurs de bus LISB                                |   |          |
| > 🖗 Contrôleurs de stockage                            |   |          |
| Intrées et sorties audio                               |   |          |
| > 🛱 Files d'attente à l'impression :                   |   |          |
| > Tail Intel(R) Dynamic Platform and Thermal Framework |   |          |
| > 🕳 Lecteurs de disque                                 |   |          |
| 945 · · ·                                              |   | ÷        |
|                                                        |   |          |

And a new network (the display's one) appears in the list as undentified network with no internet communication.

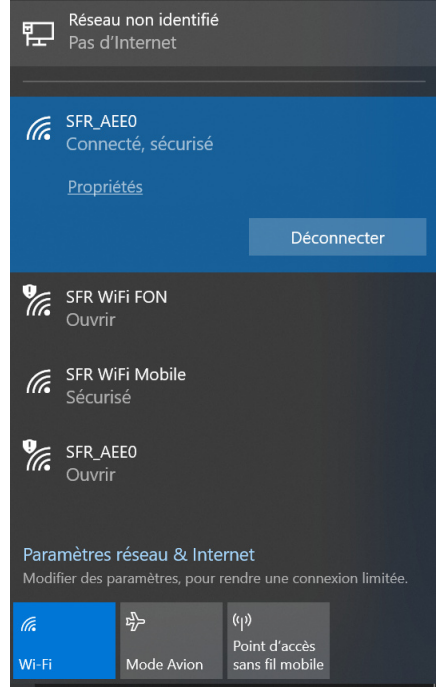

Now you're able to download the sketch you'll done with CoolmayHMI software.

### **2-2-IP adresses settings and MODBUS RTU communication:**

You will have to work with 2 different addresses on your display :

- One is used to download the program
- The other is made for communicate with the ethernet peripheral device (Arduino , PLC....)

### 2-2-1 IP address for download :

You must use an IP address like 222.222.222.9 because the basic address of the display is 222.222.222.222

| $\leftarrow \rightarrow \cdot \uparrow$ | 💘 « Réseau et Internet 🕨 Centre Réseau et partage                                                                                                    | ڻ ~             | Reche         | ercher       | Q                            |
|-----------------------------------------|----------------------------------------------------------------------------------------------------|-----------------|---------------|--------------|------------------------------|
| Fichier Edition Af                      | fichage Outils                                                                                                    |                 | - 📈           | ĥĖ           | 🗙 🗸 🖃 🍯                      |
| Page d'accueil o configuration          | lu panneau de Afficher les informations de base de votre ré<br>connexions                                                                                                    | éseau           | et co         | onfigure     | er des                       |
| Modifier les carte                      | État de Ethernet 2 V<br>Propriétés de Ethernet 3 X                                                                                                    | d'acc           | rès ·         | Int          | ernet                        |
| Modifier les<br>partage avai            | Gestion de réseau Partage                                                                                                    | iexior          | ns :          | iW llte      | -Fi (SFR_AEE0)               |
| Options de multimédia                   | Propriétés de : Protocole Internet version 4 (TCP/IPv4)                                                                                                    |                 |               |              |                              |
|                                         | Général<br>Ce Les paramètres IP peuvent être déterminés automatiquement si votre<br>réseau le permet. Sinon, vous devez demander les paramètres IP<br>appropriés à votre administrateur réseau. | d'ace<br>iexior | cès :<br>ns : | Pas<br>Ø Eth | s d'accès réseau<br>nernet 3 |
|                                         | Obtenir une adresse IP automatiquement         OUtiliser l'adresse IP suivante :         Adresse IP :       222 . 222 . 222 . 9         Masque de sous-réseau :       255 . 255 . 0             | résea<br>tance  | u<br>ou VPI   | N, ou conf   | ìgurez un routeur ou         |
| Voir aussi                              | Passerelle par défaut :                                                                                                    | ou ac           | cédez à       | des infor    | mations de                   |
| Options Inte<br>Pare-feu Wir            | Obtenir les adresses des serveurs DNS automatiquement OUtliser l'adresse de serveur DNS suivante : Serveur DNS préféré :                                                                        |                 |               |              |                              |
| ) éléments                              | Serveur DNS auxiliaire :                                                                                                    | -               |               |              | ordinateur                   |
|                                         | Valider les paramètres en quittant Avancé                                                                                                    | ٢               |               |              |                              |
|                                         | OK Annuler                                                                                                    |                 |               |              |                              |

### 2-2-2 Launch as administrator :

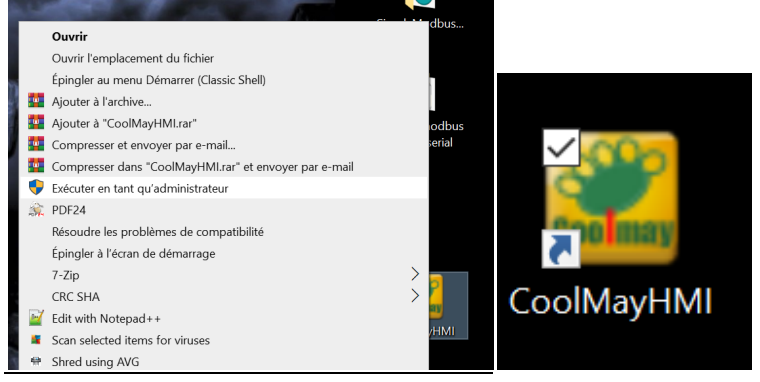

And open the home made sketch IP search :

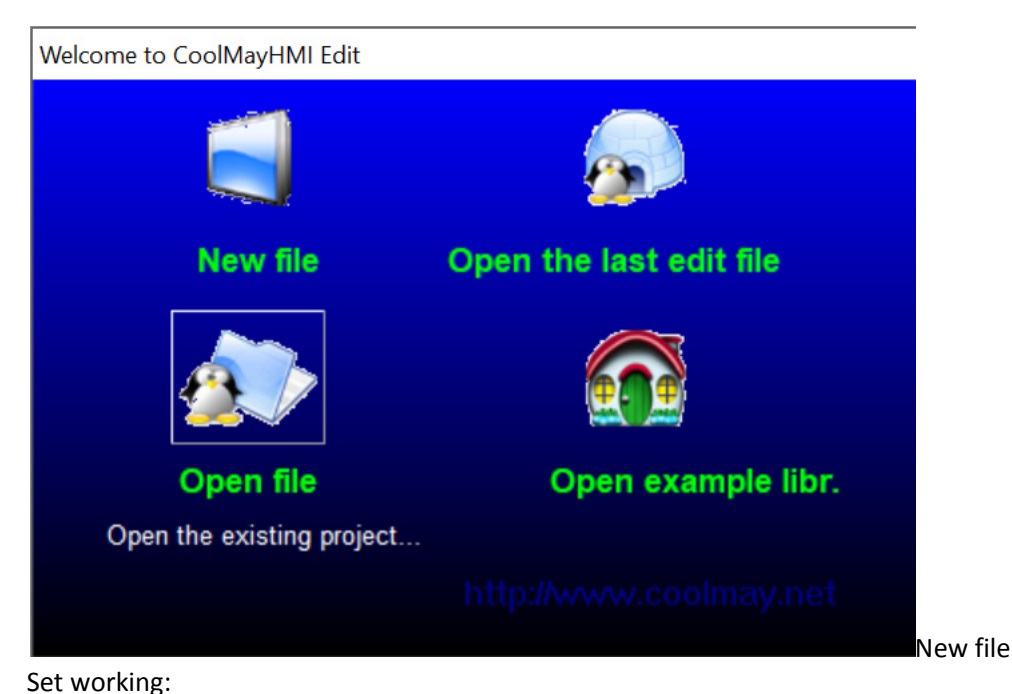

nodbus master serial\boutonRTU\boutonRTU.( Set OP PRM X Application(A) Debug(L) Individuation 0) - F Com. set Network set Alarm/Other Figure/Language Compile(C) F5 Ę Ы General Download(D) F6 2 HMI\_Match Select Table HMI PRM: MT6070H (800\*480 -1 (1 9 Set working PRMS(W) ... F7 Usb Disk Dat Permis. : Super □ Link2 Use • The good HMI here Batch modify(P)... ۲ F8 Linkl Set up Set keyboard PRMS(E) Fn. COM2 Device t Modbus RTU Slave Port: • • Modbus RTU slave Ľ Initial Acer() • Timeout: 200 ms 115200 Equipment 1 Rate: đ Clock Acer(O) The slave adress in • Dat Bits 8 b 💌 Stop bit:2 b CheckBit No • case of only one Ħ Sub Acer(S)... slave Attempts 8 \$ Fast Read 430 • + Data leng16 Target file path(H) ... Link2 Set up 8EN2 line 2 Save and backup(B)... Ŧ Device t Mitsubishi FX2N • COM2 21 Gallery(L) Timeout: 200 ms Ŧ Equipment0 1 Sound library(U) Dat Bits 7 b 💌 CheckBit Even -Stop bit:1 b -Product license(P) 8 + Fast Read D:0 Attempts 8 -Data leng • ICM(M) COM1 is RS232 Confirm(Y) plication Cancel(N) COM2 is RS485 : this one 115200 bauds like arduinos

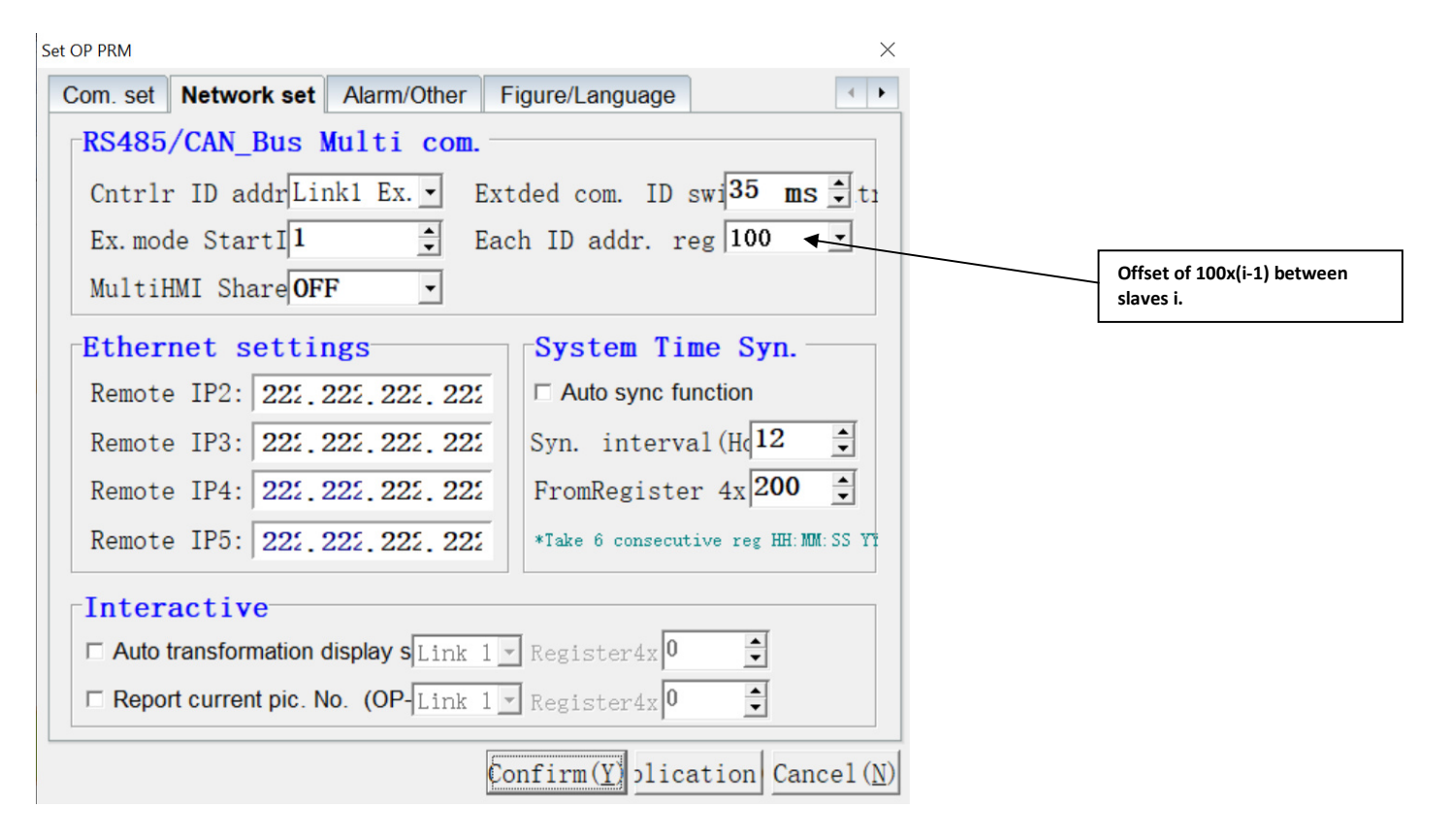

### Have a look here for multi slave communication:

### **1.2.2 Multi-machine Communication Settings**

1) Open "Application --- Set Working Parameters --- Network Settings" .

Controller ID Address Mode: Select Extended Mode.

Extended communication ID switching interval: The default is 35ms, which can be adjusted according to actual communication.

Extended Mode Start ID: The default is 1, which is the first slave station number of the connected slave.

Each ID address register number: 100-30000 range can be set according to the actual register range setting of each slave.

The following figure shows: the HMI is connected with multiple slaves, the first slave station number is from 1. Number of each ID address register set 1000

When 4x0-4x999 indicates the address register of slave 0-999, 4x1000-4x1999 indicates 0-999 of slave 2. The register address, 4x2000-4x2999, represents register address 0-999 of slave 3... and so on.

| Com. set Netw | ork set Aları               | m/Other   | Figure/Language                  | 4             |
|---------------|-----------------------------|-----------|----------------------------------|---------------|
| RS485/CAN     | _Bus Multi                  | com.      |                                  |               |
| Cntrlr ID ad  | ldr. mod Exter              | - Ext     | ded com. ID swit <mark>35</mark> | <b>.</b> . my |
| Extended mod  | le intin <mark>1 - E</mark> | ldr.Eac   | h ID addr. reg N <b>100</b>      | -             |
| 1993)         |                             |           |                                  |               |
| Ethernet      | settings                    |           | System time an                   | uto sy        |
| Remote IP2:   | 222 . 222 . 222             | 2.222     | ☐ Auto sync function             |               |
| Remote IP3:   | 222 . 222 . 222             | 2 . 222   | Syn. interval(Hou                | 2 🌲           |
| Remote IP4:   | 222 . 222 . 222             | 2 . 222   | From reg No. D: 20               | 00 🌲          |
|               |                             |           | *Take 6 consecutive reg }        | OH:MM:SS Y    |
| Interacti     | vo                          |           |                                  |               |
| THUE ACU      | <b>vo</b>                   | T 2 1 1 - |                                  |               |
| Auto transf   | ormation displa             | Link I    | reg No.D: 2100                   |               |
| 🗖 Report curr | ent pic. No. 🤇              | Link 1 🔽  | Reg No.D: 1180                   |               |
|               |                             |           |                                  |               |

### In case of only one slave:

| Com set Notwork set | Alarm/Other Figure/Langua            |                           | Set OP PRM                                                                 |
|---------------------|--------------------------------------|---------------------------|----------------------------------------------------------------------------|
| General             |                                      |                           | Com. set Network set Alarm/Other Figure/Language                           |
| HMI PRM: MT607      | 7 <b>0H (800*480 ▼</b> HMI Ma        | atch Select Table         | RS485/CAN_Bus Multi com.                                                   |
| Usb Disk Dat Permi  | s.: Super 🔹 🗆 Link                   | 2 Use                     | Cntrlr ID addr <mark>Standard -</mark> Extded com. ID swi <b>35 ms</b> 🕇 t |
|                     |                                      |                           | Ex.mode StartI 🚺 🝷 Each ID addr. reg 100 👻                                 |
| Port: COM2 -        | Device t Modbus RTU Sla              | ve 👻                      | MultiHMI Share <b>OFF</b>                                                  |
| Rate: 115200 -      | Timeout: 200 ms                      | Equipment1                | Ethernet settings System Time Syn.                                         |
| CheckBit No 🔹       | Dat Bits 8 b 💌                       | Stop bit 2 b 🔹            | Remote IP2: 222.222.222                                                    |
| Attempts 8          | Fast Read 430                        | Data len <mark>s16</mark> | Remote IP3: 222.222.222 Syn. interval(Hq12                                 |
| Link2 Set un        | ,                                    |                           | Remote IP4: 222.222.222 FromRegister 4x 200                                |
| Port: COM2 -        | Device t <mark>Mitsubishi FX2</mark> | N 💌                       | Remote IP5: 222.222.222 *Take 6 consecutive reg HH: MM: SS Y               |
| Rate: 9600 🔽        | Timeout: 200 ms                      | Equipmen <sup>10</sup>    | Interactive                                                                |
| CheckBit Even 💌     | Dat Bits 7 b 💌                       | Stop bit 1 b 💌            | □ Auto transformation display s Link 1 - Register 4x 0                     |
| Attempts 8          | Fast Read D:0                        | Data len <mark>0 </mark>  | □ Report current pic. No. (OP-Link 1 ] Register 4x 0                       |
|                     | Confirm(Y)                           | lication Cancel(N)        | Confirm(Y) plication Cancel(                                               |

### 2-3-An example of HMI:

The HMI looks like this: for nice and eyes catchy buttons have a look at my TUNNEL DE CHAUFFE instructable

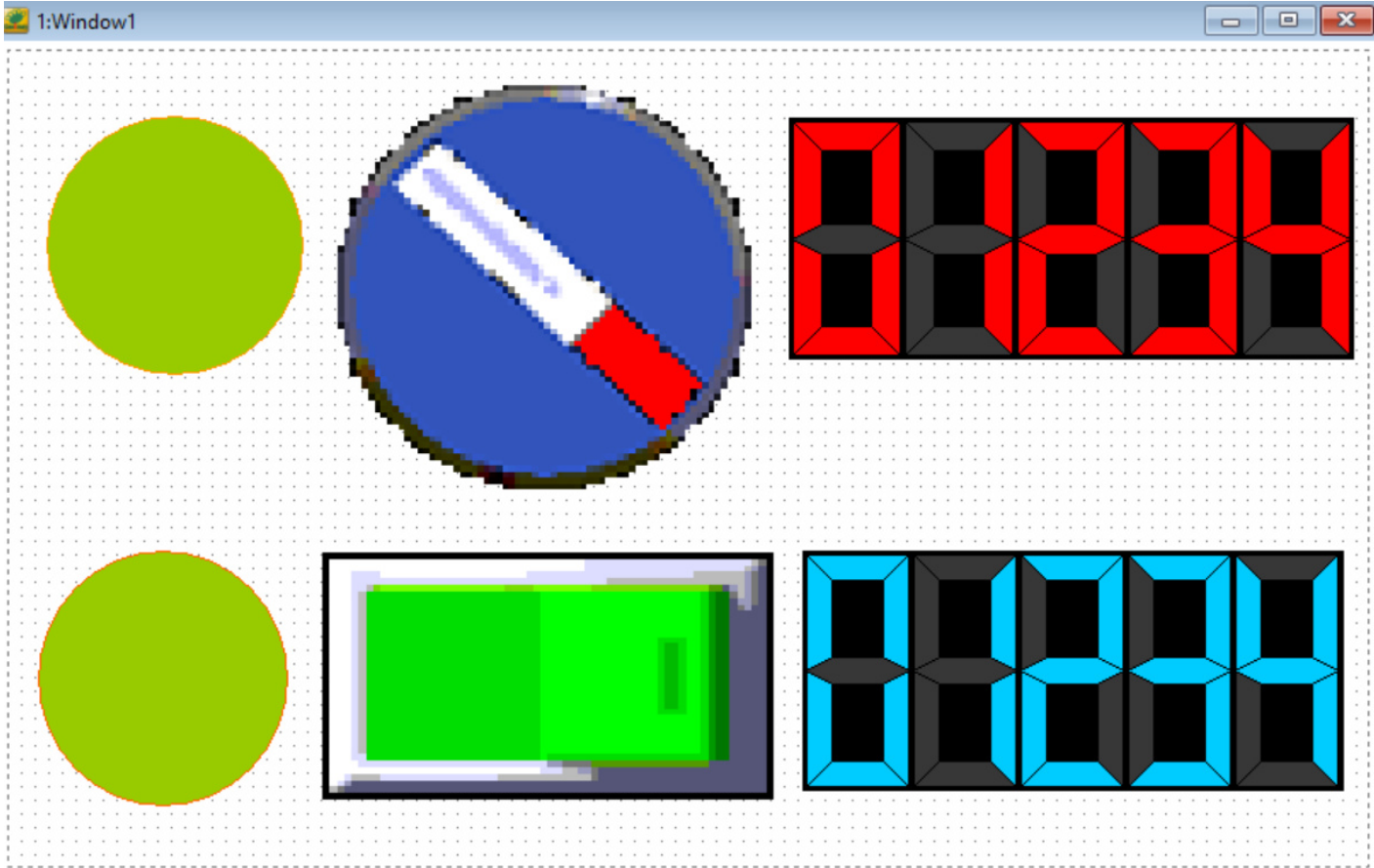

### <u>Controls for slave 1:</u> Slave 1 / holdingRegs[2] / register 40002

| 1:Window1 |                    |                                          |                      |
|-----------|--------------------|------------------------------------------|----------------------|
|           | amp Attribute      |                                          | ×                    |
| •         | Position<br>Locked | Monitor reg<br>Chann conn Link 1 -       | Ctrl reg             |
|           | Left: 23 🌻         | Elem typ: 4x • ?                         | □ Visibil cont       |
|           | Top: 39 📫          | Register4x                               | Register0x: 8208     |
|           | Property           | Show                                     |                      |
|           | Wide: 151 🌻        | Type:Round <ul> <li>Array nul</li> </ul> | ♣ Array in 0 ♣:      |
|           | High: 152 🚔        | Positive lo C Negative lo NoF1ash        | ir - Font: 8X16 -    |
|           | OFF:               | Status1: OFF<br>Status2:                 |                      |
|           | ON:                | ON                                       |                      |
|           |                    |                                          | Confirm(Y) Cancel(N) |

# Slave 1 / holdingRegs[1] / register 40001

|                                                         | Bit operation button |                                                   | ×                                                       |
|---------------------------------------------------------|----------------------|---------------------------------------------------|---------------------------------------------------------|
| ▖▖▖▖▖▖▖▖<br>᠈ः▙ः⊻▙▖▏₃॒ऽः⊙▕ध॓ゑ。<br>᠈ۦ᠊▤•● ♥ ः♥ ः∎ ♥  ♀♀ੵ | Position<br>Locked   | Control Outline Text Set. *                       | Function                                                |
|                                                         | Left 187 👤           | Chann connLink 1 💌                                | C SetON C SetOFF                                        |
|                                                         | Top: 14              | Elem typ: 4x • ?                                  | Keep type     Alternatin     Min.Press     0.0      Sec |
|                                                         | Property             |                                                   |                                                         |
|                                                         | High:251             | Ctrl register                                     | Protect                                                 |
|                                                         | Font:8X16            | <ul> <li>Write addr.and addr. differen</li> </ul> | Grade Ordinary                                          |
| ~~                                                      | Aligr Midd 💌         | WriteToRegister0x: 1                              |                                                         |
|                                                         |                      |                                                   | Confirm(Y) Cancel(N)                                    |

## Slave 1 / holdingRegs[0] / register 40000

| Digital display attribute |                                       | ×                                     | om | ponent I   | a Langua | ±{ <b>▼</b> -[f | English( | (U.S.A)] | ] | 4    | 20   | 1 |
|---------------------------|---------------------------------------|---------------------------------------|----|------------|----------|-----------------|----------|----------|---|------|------|---|
| Position                  | Basic                                 |                                       |    |            |          |                 |          |          |   |      | 8    |   |
| Locked S                  | Show forma Register 💌                 | Figure bl <sup>2</sup> 📫              |    |            |          |                 |          |          |   |      |      |   |
| Left: 459 👤 🔿             | Chann conn Link 1 🔹                   | Pen secti <sup>18</sup> 🗘 h           |    |            |          |                 |          |          |   |      |      |   |
| Top: 40 🗭 E               | Elem typ: 4x • ?                      | Signed number                         |    |            |          |                 |          |          |   |      |      |   |
| Property                  | Register4x: 🚺 🔶                       | Backg Transpa                         |    | $\bigcirc$ |          | >               |          |          | > |      |      |   |
| Wide: 332 🚖 🛙             | Data type: 16 Bit 🔹                   | Off:                                  |    |            |          |                 |          |          |   |      |      |   |
| High: 142 👤 🕻             | Display digit 5 🚊                     | 0n: 📃                                 |    |            | /        |                 |          | /        |   | /    |      |   |
| Backg                     | Decimals: 0                           |                                       |    |            |          |                 |          |          |   |      |      |   |
|                           | C                                     | onfirm( <u>Y</u> ) Cancel( <u>N</u> ) |    |            |          |                 |          |          |   |      |      |   |
|                           | · · · · · · · · · · · · · · · · · · · |                                       |    |            |          |                 |          |          |   | :::: | :::: |   |

### Controls for slave 3: Slave 3 / holdingRegs[2] / register 40202

|       | Lamp Attribute | • • • • • • • • • • • • • • • • • • • | ×                    |
|-------|----------------|---------------------------------------|----------------------|
|       | Position       | Monitor reg                           | Ctrl reg             |
| • • • | Left: 18 🌻     | Elem typ: 4x • ?                      | □ Visibil cont       |
|       | Top: 294 👤     | Register4x202                         | Register0x: 8208     |
|       | Property       | Show                                  |                      |
|       | Wide: 147 🜲    | Type:Round 💽 Array nul                | Array in • :         |
|       | High: 150 🔶    | ● Positive lo ○ Negative lo NoF1ash   | ir - Font: 8X16 -    |
|       | OFF:           | Status1: OFF                          |                      |
|       | ON:            | ON                                    |                      |
|       |                |                                       | Confirm(Y) Cancel(N) |

### Slave 3 / holdingRegs[1] / register 40201

| Bit operation button     |                                 | X                        |
|--------------------------|---------------------------------|--------------------------|
| Position                 | Control Outline Text Set. *     |                          |
| Locked                   | Register                        | Function                 |
| Left 185 👤               | Chann connLink 1 💌              | C SetON C SetOFF         |
| Top: 295                 | Elem typ: 4x 🔹 ?                | Keep type     Alternatin |
| Property                 | Register4x201                   | First Confirm            |
| Wide:265                 | Ctrl register                   | Protect                  |
| High: <mark>145 🌻</mark> | □ Visibil cont                  | Password                 |
| Font:8X16 💌              | □ Write addr.and addr. differen | Grade Ordinary 💌         |
| AligrMidd 💌              | WriteToRegister0x: 0            |                          |
|                          |                                 | Confirm(Y) Cancel(N)     |

### Slave 3 / holdingRegs[0] / register 40200

| Digital display attribute |                       | ×                             |  |
|---------------------------|-----------------------|-------------------------------|--|
| Position                  | Basic                 |                               |  |
| Locked                    | Show forma Register 💌 | Figure bl <sup>2</sup> 🗦      |  |
| Left: 467 👤               | Chann conn Link 1 -   | Pen secti <mark>16 🌩</mark> h |  |
| Top: 294 🚖                | Elem typ: 4x • ?      | Signed number                 |  |
| Property                  | Register4x: 200       | Backg Transpa                 |  |
| Wide: 318 🜲               | Data type: 16 Bit -   | Off:                          |  |
| High: 141 🜩               | Display digit 5       | 0n: 🔼                         |  |
| Backg                     | Decimals: 0           |                               |  |
|                           | C                     | Confirm(Y) Cancel(N)          |  |

### 2-4-Upload the sketch:

| IOM                                     | , Complie :          |                    |         | _         |  |  |
|-----------------------------------------|----------------------|--------------------|---------|-----------|--|--|
| Арр                                     | lication( <u>A</u> ) | Debug( <u>L</u> )  | Individ | ы         |  |  |
|                                         | Compile( <u>C</u> )  | Í.                 | F5      | 'n        |  |  |
| 2                                       | Download(            | <u>D</u> )         | F6      |           |  |  |
|                                         | Set working          | PRMS(W).           | F7      |           |  |  |
| 2                                       | Batch modi           | fy( <u>P</u> )     | F8      |           |  |  |
| Б.                                      | Set keyboar          | d PRMS( <u>F</u> ) |         |           |  |  |
| ľ                                       | Initial Acer(        | D                  |         |           |  |  |
| ٢                                       | Clock Acer           | 0)                 |         |           |  |  |
| #                                       | Sub Acer(S)          |                    |         |           |  |  |
| -                                       | Target file p        | ath( <u>H</u> )    |         |           |  |  |
| 2                                       | Save and ba          | ackup( <u>B</u> )  |         |           |  |  |
| 劉                                       | Gallery( <u>L</u> )  |                    |         |           |  |  |
| 1                                       | Sound libra          | ry( <u>U</u> )     |         |           |  |  |
| 6                                       | Product lice         | ense(P)            |         |           |  |  |
| a,                                      | ICM(M)               |                    |         |           |  |  |
| one                                     | e and gene           | rated in >         | xx.hw6  | i under c |  |  |
| Cod                                     | MayHM                | I                  |         | $\times$  |  |  |
| Create file Success£;<br>Size:54.422 KB |                      |                    |         |           |  |  |
|                                         |                      |                    | OK      |           |  |  |

| 💺   📝 📜 =                                                                        | Gérer             | Windo | ows (C:)   |           |         |      |              |           |         |            |        | ) ×     |
|----------------------------------------------------------------------------------|-------------------|-------|------------|-----------|---------|------|--------------|-----------|---------|------------|--------|---------|
| Fichier Accueil Partage Affichage                                                | Outils de lecteur |       |            |           |         |      |              |           |         |            |        | ~ ?     |
| $\leftarrow$ $\rightarrow$ $\checkmark$ $\uparrow$ $\clubsuit$ > Ce PC > Windows | (C:)              |       | ~          | Ü         | Q       | Rech | nercher dans | : Windows | (C:)    |            |        |         |
|                                                                                  |                   |       |            |           |         |      |              |           | - 🔏 🛛   | è İ 🕻      | ×v     | ' 🖃 🌰   |
| 📰 Images                                                                         |                   | * ^   | Non        | n         |         | ^    |              |           | Modifié | e le       |        | Туре    |
| 📜 _simplemodbus master serial                                                    |                   |       |            | -NII      |         |      |              |           | 12/21/2 | 2020 2.30  | ΔΜ     | Dossie  |
| 📙 _TP18 Domotique ZELIO3 COOLMAY                                                 |                   |       |            | ntel      |         |      |              |           | 12/21/2 | 2020 5:26  | AM     | Dossie  |
| boutonRTU                                                                        |                   |       |            | m.dat     |         |      |              |           | 12/20/2 | 2020 1:12  | PM     | Dossie  |
| PROGRAMME COOLMAY                                                                |                   |       |            | Morpho    | (       |      |              |           | 12/18/2 | 2020 6:09  | AM     | Dossie  |
|                                                                                  |                   |       | . I I      | MSOCa     | che     |      |              |           | 12/18/2 | 2020 1:54  | AM     | Dossie  |
| OneDrive                                                                         |                   |       | 📕 I        | PerfLog   | 5       |      |              |           | 3/18/20 | 019 11:52  | PM     | Dossie  |
| 🗸 💄 Ce PC                                                                        |                   |       | I I        | rogran    | nData   |      |              |           | 12/21/2 | 2020 4:09  | AM     | Dossie  |
| > 📃 Bureau                                                                       |                   |       | 📜 I        | Program   | nmes    |      |              |           | 12/21/2 | 2020 5:15  | AM     | Dossie  |
| > 🛅 Documents                                                                    |                   |       | 📜 F        | Program   | nmes (x | x86) |              |           | 12/20/2 | 2020 1:21  | PM     | Dossie  |
| > 📰 Images                                                                       |                   |       | 1          | TestLog   |         |      |              |           | 12/18/2 | 2020 3:41  | AM     | Dossie  |
| > h Musique                                                                      |                   |       | <u> </u>   | Jtilisate | urs     |      |              |           | 12/17/2 | 2020 11:29 | AM (   | Dossie  |
| > Diets 3D                                                                       |                   |       | <u> </u>   | NCH.CI    | 1       |      |              |           | 12/18/2 | 2020 1:54  | AM     | Dossie  |
| Téléchargements                                                                  |                   |       |            | Nindov    | /S      |      |              |           | 12/21/2 | 2020 4:52  | AM     | Dossie  |
| Vidéos                                                                           |                   |       | ** I       | oouton    | λτυ     |      |              |           | 12/21/2 | 2020 4:18  | AM     | Fichier |
|                                                                                  |                   |       | <b>~</b> ( | JUIBuilo  | 1       |      |              |           | 12/21/2 | 2020 4:18  | AM     | Fichier |
| Vindows (C:)                                                                     |                   |       |            | p.tmp     |         |      |              |           | 12/21/2 | 2020-10:37 | 2 AIVI | Fichier |
| 🔉 🗳 Réseau                                                                       |                   |       |            |           |         |      |              |           |         |            |        |         |
|                                                                                  |                   | ~     | <          |           |         |      |              |           |         |            |        | >       |
| 16 élément(s)                                                                    |                   |       |            |           |         |      |              |           |         |            |        |         |
| 16 éléments (espace libre : 65.5 Go)                                             |                   |       |            |           |         |      |              | 11        | 2 Ko    | 🧢 Ordi     | nateur |         |

Now you are able to download the sketch : if Download is not launch, restart CoolmayHMI Build as an Administrator.

|     | App      | lication( <u>A</u> ) | Debug( <u>L</u> )   | Individu | a |  |  |
|-----|----------|----------------------|---------------------|----------|---|--|--|
| c   |          | Compile(C            | )                   | F5       |   |  |  |
| 1   | <b>*</b> | Download             | <u>(D)</u>          | F6       | 2 |  |  |
|     |          | Set workin           | g PRMS( <u>W</u> )  | F7       | • |  |  |
| 100 | ۲        | Batch mod            | lify( <u>P</u> )    | F8       |   |  |  |
|     | Б        | Set keyboa           | rd PRMS( <u>F</u> ) |          |   |  |  |
|     | ľ        | Initial Acer         | Û                   |          |   |  |  |
| :   | đ        | Clock Acer(O)        |                     |          |   |  |  |
|     | #        | Sub Acer(S           | )                   |          |   |  |  |
|     | -        | Target file          | path( <u>H</u> )    |          |   |  |  |
| 1   | 2        | Save and b           | ackup( <u>B</u> )   |          |   |  |  |
|     | 劉        | Gallery( <u>L</u> )  |                     |          |   |  |  |
| ŀ   | Ł        | Sound libra          | ary( <u>U)</u>      |          |   |  |  |
|     | 6        | Product lic          | ense(P)             |          |   |  |  |
|     | a,       | ICM(M)               |                     |          |   |  |  |
| • - |          |                      |                     | /        |   |  |  |

Right click :

| GIUpdate V5.906     |                          |                       |            | ×                                           |        |
|---------------------|--------------------------|-----------------------|------------|---------------------------------------------|--------|
| OP HMI IP:          | 222.222.222.22           | 2                     | ~          | 0                                           |        |
| OP HMI LR:          | Local ~ Remo             | te router sta         | art po     | pr 500                                      |        |
| OP TIM Up:          | No ~ 🗆 Auto              | o download            | Sele       | ct target file (H)                          | F2     |
|                     |                          |                       | Net        | work card information(P)                    | F1     |
| Auto set IP, plea   | ase wait                 | 01/06/2020 1          | Set r      | network card IP (S)                         |        |
| Fun Key             |                          |                       | Ope<br>WIN | n network connection(O)<br>10 ?????? (W)    |        |
|                     |                          |                       | Lang       | guage selection(L)                          | >      |
|                     |                          |                       |            |                                             |        |
| GIUpdate V5.906     | ated file :              |                       | ×          |                                             |        |
| OP HMI IP: 222      | 2.222.222.222            | ~ 0                   |            |                                             |        |
| OP HMI LR: Loc      | al ~ Remote route        | er start por 500      | )(         |                                             |        |
| OP TIM Up: No       | ✓ Auto download          | 🗄 Down                |            |                                             |        |
| Filenam(C:\boutor   | ıRTU.hw6                 |                       |            |                                             |        |
| Update success!     | 12/21/2                  | 2020 10:32:31 AM      |            |                                             |        |
| elect the network w | here to download (create | d when driver update) | AND CHE    | CK THE DEVICE.                              | X      |
| GIUpdate V5.906     |                          |                       |            | ×                                           |        |
| OP HMI IP:          | 222.222.222.222          | 2                     | ~          | 0                                           |        |
| OP HMI LR:          | Local ~ Remot            | e router star         | t por      | 500                                         |        |
| OP TIM Up:          | No ~ 🖂 Auto              | download              |            | Select target file (H)                      | E2     |
|                     |                          |                       |            | Network and information                     | (D) E1 |
| Update success      | s!                       | 12/21/2020 10:        | 34:28      | Set network card IP (S)                     | (F) FI |
| N.                  |                          |                       |            | Open network connection<br>WIN10 ?????? (W) | (0)    |
|                     |                          |                       |            | Language selection(L)                       |        |

Select the wlan of the display :

| 🔶 🚽 🗸 📩 🦉 « Réseau et Internet 👂 Connevions rése                                                                                                    | — L X A Recher                                                                                                    |
|----------------------------------------------------------------------------------------------------|----------------------------------------------------------------------------------------------------|
|                                                                                                    | eau > VU Rechercher dans : Connexions P                                                                                                    |
| Fichier Edition Affichage Avancé Outils                                                                                                    | E Sélecti                                                                                                    |
| Organiser • Désactiver ce périphérique réseau Diag                                                                                                    | nostiquer cette connexion »                                                                                                    |
| Nom                                                                                                    | Statut Nom du périphérique                                                                                                    |
| C Ethernet 3                                                                                                    | OD HMUD: 222 222 222 222                                                                                                    |
| CoolMayHMI #3                                                                                                    |                                                                                                    |
|                                                                                                    | OP HMI LR: Local ~ Remote router start por 500                                                                                                    |
|                                                                                                    | OP TIM Up: No V Auto download                                                                                                    |
|                                                                                                    | Filename C:\ESSAlmodbus.hw6                                                                                                    |
|                                                                                                    |                                                                                                    |
|                                                                                                    | Get Device Information 01/06/2020 15:31:23                                                                                                    |
|                                                                                                    |                                                                                                    |
|                                                                                                    |                                                                                                    |
|                                                                                                    |                                                                                                    |
|                                                                                                    |                                                                                                    |
|                                                                                                    |                                                                                                    |
|                                                                                                    |                                                                                                    |
| 2 élément(s) 1 élément sélectionné                                                                                                    |                                                                                                    |
| 2 élément(s) 1 élément sélectionné<br>CoolMayHMI #3                                                                                                    | Drdinateur                                                                                                    |
| 2 élément(s) 1 élément sélectionné<br>CoolMayHMI #3<br>Down :                                                                                                    | Crdinateur                                                                                                    |
| 2 élément(s) 1 élément sélectionné<br>CoolMayHMI #3<br>Down :<br>GIUpdate V5.906                                                                                              | © Ordinateur                                                                                                    |
| 2 élément(s) 1 élément sélectionné<br>CoolMayHMI #3<br>Down :<br>GIUpdate V5.906<br>OP HMI IP: 222 222 2                                                                      | © Ordinateur                                                                                                    |
| 2 élément(s) 1 élément sélectionné<br>CoolMayHMI #3<br>Down :<br>GIUpdate V5.906<br>OP HMI IP: 2222.222.2                                                                     | © Ordinateur                                                                                                    |
| 2 élément(s) 1 élément sélectionné<br>CoolMayHMI #3<br>Down :<br>GIUpdate V5.906<br>OP HMI IP: 222.222.2<br>OP HMI LR: Local ~                                                | <pre> Pordinateur  Pordinateur  X  Pordinateur  X  Pordinateur  X  Pordinateur  S  Pordinateur  S  Pordinateur</pre> |
| 2 élément(s) 1 élément sélectionné<br>CoolMayHMI #3<br>Down :<br>GIUpdate V5.906<br>OP HMI IP: 222.222.2<br>OP HMI LR: Local ~<br>OP TIM Up: No ~                             | © Ordinateur<br>222.222 ↓ 0<br>Remote router start por 500<br>□ Auto download                                                                                                    |
| 2 élément(s) 1 élément sélectionné<br>CoolMayHMI #3<br>Down :<br>GIUpdate V5.906<br>OP HMI IP: 2222.222.2<br>OP HMI LR: Local ~<br>OP TIM Up: No ~                            | <pre> Provinateur Provinateur</pre>  |
| 2 élément(s) 1 élément sélectionné<br>CoolMayHMI #3<br>Down :<br>GIUpdate V5.906<br>OP HMI IP: 2222.222.2<br>OP HMI LR: Local ~<br>OP TIM Up: No ~                            | <pre> Pordinateur Pordinateur</pre>  |
| 2 élément(s) 1 élément sélectionné<br>CoolMayHMI #3<br>Down :<br>GIUpdate V5.906<br>OP HMI IP: 2222.222.2<br>OP HMI LR: Local ~<br>OP TIM Up: No ~<br>Filenam C:\Psearch.hw6  | <pre> Pordinateur  Pordinateur Pordinateur Pordinateur  Pordinateur Pordinateur Pordinateur  Pordinateur  Pordinateur  Pordinateur  Pordinateur  Pordinateur  Pordinateur  Pordinateur  Pordinateur  Por</pre> |
| 2 élément(s) 1 élément sélectionné<br>CoolMayHMI #3<br>Down :<br>GIUpdate V5.906<br>OP HMI IP: 2222.222.2<br>OP HMI LR: Local ~<br>OP TIM Up: No ~<br>Filename C:VPsearch.hw6 | <pre> Pordinateur  Pordinateur Pordinateur  Pordinateur  Pordinateur Pordinateur Pordinateur  Pordinateur Pordinateur  Pordinateur  Pordinateur Pordinateur  Pordinateur  Pordinateur Pordinateur Pordinateur Pordina</pre> |
| 2 élément(s) 1 élément sélectionné<br>CoolMayHMI #3<br>Down :<br>GIUpdate V5.906<br>OP HMI IP: 2222.222.2<br>OP HMI LR: Local ~<br>OP TIM Up: No ~<br>Filenam C:\Psearch.hw6  | <pre> Pordinateur  Pordinateur Pordinateur Pordinateur  Pordinateur  Pordinateur  Pordinateur  Pordinateur  Pordinateur  Pordinateur  Pordinateur Pordinateur Pordin</pre> |

Success.

If the network doesn't run, stop and restart the master.

# PART 2: HMI the SLAVE1, Clone the MASTER, UNO the SLAVE3

The schematic and the links between the devices remain the same. The Clone is now the master because you embed a program in state machine programming to control systems: you can't do it with an HMI as master because it doesn't respect safety machine rules.

### The matrix of registers used for the communication:

| Names of Packets received/sent | Address  | Holding      | Names                                |
|--------------------------------|----------|--------------|--------------------------------------|
| in the MASTER (enum array)     | es in    | registers    |                                      |
|                                | enum     | addresses in |                                      |
|                                | array    | an array     |                                      |
|                                |          | defined by   |                                      |
|                                |          | TOTAL_NO_OF  |                                      |
|                                |          | _REGISTERS   |                                      |
|                                |          | (15 word max |                                      |
|                                |          | for com)     |                                      |
| READ_SLAVE3_adr0_6666          | 0        | 10           | holdingRegs[10]                      |
|                                |          |              | holdingRegs[_40011]                  |
| WRITE SLAVE3 adr1 LED13        | 1        | 1            | holdingRegs[1]                       |
|                                |          |              | holdingRegs[WRITE_SLAVE3_adr1_LED13] |
| READ_SLAVE3_adr2_BUTTON        | 2        | 14           | holdingRegs[14]                      |
| _40004                         | 3        | 3            | holdingRegs[3]                       |
|                                |          |              | holdingRegs[_40004]                  |
| _40005                         | 4        | 4            | holdingRegs[4]                       |
|                                |          |              | holdingRegs[_40005]                  |
| _40006                         | 5        | 5            | holdingRegs[5]                       |
|                                |          |              | holdingRegs[_40006]                  |
| _40007                         | 6        | 6            | holdingRegs[6]                       |
|                                |          |              | holdingRegs[_40007]                  |
| _40008                         | 7        | 7            | holdingRegs[7]                       |
|                                |          |              | holdingRegs[_40008]                  |
| _40009                         | 8        | 8            | holdingRegs[8]                       |
|                                |          |              | holdingRegs[_40009]                  |
| _40010                         | 9        | Not used     |                                      |
| _40011                         | 10       | 10           | holdingRegs[10]                      |
|                                |          |              | holdingRegs[_40011]                  |
| _40012                         | 11       | Not used     |                                      |
| _40013                         | 12       | Not used     |                                      |
| TOTAL_NO_OF_PACKETS            | No       |              |                                      |
|                                | address  |              |                                      |
|                                | and      |              |                                      |
|                                | leave    |              |                                      |
|                                | this one |              |                                      |
|                                |          | 13           |                                      |
|                                |          | 14           | holdingRegs[14]                      |
|                                |          | 15           |                                      |

TOTAL\_NO\_OF\_REGISTERS (here 15) must be equal or greater than TOTAL\_NO\_OF\_PACKETS (here 12).

When you read a value from a slave you must do it via another register BECAUSE YOU REACH DIRECTLY the READ VALUES you want to proceed. For example, here I read a value '6666' from the slave3 and I want to display it on the HMI (slave1) on an LCD display with th address 40009. First: I store the value in holdingRegs[10] or holdingRegs[\_40011] (but not holdingRegs[READ\_SLAVE3\_adr0\_6666], not working). Second: I store holdingRegs[10] or holdingRegs[\_40011] in holdingRegs[8] or holdingRegs[\_40009].

# 2-1 The Clone as MASTER:

### The skectch is based on this example:

| SimpleMoo                  | busMas     | terArduinoCLC | NE    | Arduino 1.8.13                  |          |                                           |
|----------------------------|------------|---------------|-------|---------------------------------|----------|-------------------------------------------|
| Fichier Edition<br>Nouveau | Croquis    | Ctrl+N        |       |                                 |          |                                           |
| Ouvrir                     |            | Ctrl+O        |       | _                               |          |                                           |
| Ouvert ré                  | cemmen     | t             | > E § |                                 |          |                                           |
| Carnet de                  | croquis    |               | >     |                                 |          |                                           |
| Exemples                   |            |               | >     | ▲<br>Ethnoret                   |          |                                           |
| Fermer                     |            | Ctrl+W        |       | Einernei                        | 1        | o read a registe                          |
| Enregistre                 | er         | Ctrl+S        |       | Firmata                         | <i>.</i> | It will then us                           |
| Enregistre                 | er sous    | Ctrl+Maj+S    |       | GSIVI                           | (        |                                           |
| Mice on r                  | 200        | Ctrl+Mai+D    |       | LiquidCrystal<br>Robert Control | (        |                                           |
| Imprimor                   | age        | Ctrl+D        |       | Robot Control                   |          | ite a register (                          |
| imprimer                   |            | Cultr         |       |                                 |          | ljusting the brig                         |
| Préférenc                  | es         | Ctrl+Virgule  |       | Sonia                           | (        |                                           |
| Quitter                    |            | Ctrl+Q        |       | SpacebrewYun                    | >        | tion //////////////////////////////////// |
| #dofin                     | O LE       | 'D 5          |       | Stepper                         | >        |                                           |
| #derin                     |            |               |       | Temboo                          | >        |                                           |
| #defin                     | e ba       | ud 115.       | 2     | Retiré                          | >        |                                           |
| #defin                     | e ti       | meout .       | 2     |                                 | 0        |                                           |
| #defin                     | e po       | lling         | 1     | Exemples pour Armegasz          | ° , r    | ate                                       |
| #dofin                     | $\circ$ ro | tru co        |       | AVR C code examples             | (        |                                           |
| #derin                     | e re       | cry_co        | L     | Optihe at flash read (write     | (        |                                           |
|                            |            |               |       | Coffware Carial                 | (        |                                           |
| // use                     | d to       | toggl         |       | CDI                             | ()       | insmit pin on the                         |
| #defin                     | е Тх       | Enable        | F     | SPI<br>Wire                     | (        |                                           |
| " dottii                   | C 11       | шпарто        | -     | wire                            |          |                                           |
|                            |            |               |       | Exemples depuis les biblio      | thèc     |                                           |
|                            | + -+       |               |       | SimpleModbusMaster              | >        | SimpleModbusMasterArduino                 |
|                            |            |               |       | SimpleModbusMaster_DU           | E >      |                                           |
|                            |            |               |       | SimpleModbusSlave               | >        |                                           |
|                            |            |               |       | SimpleModbusSlave_DUE           | >        |                                           |
|                            |            |               |       | SimpleModbusSlaveSoftw          | ares     |                                           |
|                            |            |               |       | SM                              | >        |                                           |
|                            |            |               |       | $\nabla$                        |          |                                           |
|                            |            |               |       |                                 |          |                                           |

The communication seems to be very slow. In order to get more speed:

-I use a state machine for a multitasking running
-I change some communication settings like this:
SERIAL\_801: 1 start bit, 8 data bits, 1 Odd parity bit, 1 stop bit
115 200 bauds

115200 bauds

# **modbus\_construct** is a function which gives addresses and makes relationships between the registers of enum (coming from the slaves) and the local registers of the master:

```
//modbus_construct(&packets[THE REGISTER IN THE LIST], 1, READ_HOLDING_REGISTERS, register @,
//slave id, 0);
modbus_construct(&packets[READ_SLAVE3_adr0_6666], 3, READ_HOLDING_REGISTERS, 0, 1, 10);
modbus_construct(&packets[READ_SLAVE3_adr2_BUTTON], 3, READ_HOLDING_REGISTERS, 2, 1, 14);
modbus_construct(&packets[WRITE_SLAVE3_adr1_LED13], 3, PRESET_MULTIPLE_REGISTERS, 1, 1, 1);
modbus_construct(&packets[_40005], 1, READ_HOLDING_REGISTERS, 0x40005, 1, 4);
modbus_construct(&packets[_40004], 1, PRESET_MULTIPLE_REGISTERS, 0x40005, 1, 4);
modbus_construct(&packets[_40006], 1, PRESET_MULTIPLE_REGISTERS, 0x40006, 1, 5);
modbus_construct(&packets[_40008], 1, READ_HOLDING_REGISTERS, 0x40008, 1, 7);
modbus_construct(&packets[_40007], 1, PRESET_MULTIPLE_REGISTERS, 0x40007, 1, 6);
modbus_construct(&packets[_40009], 1, PRESET_MULTIPLE_REGISTERS, 0x40009, 1, 8);
```

Here the master operates and controls inputs and outputs registers:

```
//holdingRegs[ADC_VAL] = analogRead(A0); // update data to be read by the master
//to adjust the PWM
holdingRegs[_40006] = 32565;
holdingRegs[_40004] = digitalRead(14);
memo = holdingRegs[_40005];
digitalWrite(LED, memo);
//holdingRegs[_40009] = holdingRegs[10];
//holdingRegs[_40009] = holdingRegs[0]; NOT WORKING
holdingRegs[_40009] = holdingRegs[_40011];
//holdingRegs[_40009] = holdingRegs[READ_SLAVE3_adr0_6666];NOT WORKING
holdingRegs[WRITE_SLAVE3_adr1_LED13] = holdingRegs[_40008];
//holdingRegs[_40007] = holdingRegs[READ_SLAVE3_adr2_BUTTON]; NOT WORKING
holdingRegs[_40007] = holdingRegs[14];
```

### If the network doesn't run, reset the master.

### The sketch of the master:

```
SimpleModbusMasterArduinoCLONE
#include <SimpleModbusMaster.h>
#include <SM.h>
SM machine (&etape0);
/*
   The example will use packet1 to read a register from address 0 (the adc ch0 value)
   from the arduino slave (id=1). It will then use this value to adjust the brightness
   of an led on pin 9 using PWM.
   It will then use packet2 to write a register (its own adc ch0 value) to address 1
   on the arduino slave (id=1) adjusting the brightness of an led on pin 9 using PWM.
*/
#define LED 5
#define baud 115200
#define timeout 250
#define polling 100 // the scan rate
#define retry_count 5 // 10
// used to toggle the receive/transmit pin on the driver
#define TxEnablePin 2
// The total amount of available memory on the master to store data OF ENUM ARRAY
#define TOTAL NO OF REGISTERS 15
// This is the easiest way to create new packets
// Add as many as you want.
// TOTAL NO OF PACKETS is automatically updated.
```

```
enum
ł
  // just add or remove registers and your good to go...
  // The first register starts at address 0
  READ_SLAVE3_adr0_6666, //address 0 6666
  WRITE_SLAVE3_adr1_LED13, //address 1 LED 13
  READ SLAVE3 adr2 BUTTON, // address 2 BUTTON AO
  _40004, // address 3
  _40005, // address 4
  _40006, // address 5
  _40007, // address 6
  _40008, // address 7
  _40009, // address 8
  _40010, // address 9
  _40011, // address 10
  _40012, // address 11
   40013, // address 12
  TOTAL_NO_OF_PACKETS // leave this one
  // total number of registers for function 3 and 16 share the same register array
  // i.e. the same address space
};
// Create an array of Packets to be configured
Packet packets[TOTAL NO OF PACKETS];
// Masters register array
unsigned int holdingRegs[TOTAL NO OF REGISTERS]; // function 3 and 16 register array
int memo;
int memo2;
void setup()
{
  /* parameters(HardwareSerial* SerialPort,
                long baudrate,
    unsigned char byteFormat,
                unsigned char ID,
                unsigned char transmit enable pin,
                unsigned int holding registers size,
                unsigned int* holding register array)
  */
  /* Valid modbus byte formats are:
     SERIAL 8N2: 1 start bit, 8 data bits, 2 stop bits
     SERIAL_8E1: 1 start bit, 8 data bits, 1 Even parity bit, 1 stop bit
     SERIAL 801: 1 start bit, 8 data bits, 1 Odd parity bit, 1 stop bit
     You can obviously use SERIAL 8N1 but this does not adhere to the
     Modbus specifications. That said, I have tested the SERIAL 8N1 option
     on various commercial masters and slaves that were suppose to adhere
```

```
to this specification and was always able to communicate... Go figure.
    These byte formats are already defined in the Arduino global name space.
 * /
 // Initialize each packet
 //modbus construct(&packets[THE REGISTER IN THE LIST], 1, READ HOLDING REGISTERS, register @,
 //slave id, 0);
 modbus construct (&packets [READ SLAVE3 adr0 6666], 3, READ HOLDING REGISTERS, 0, 1, 10);
 modbus construct (&packets [READ SLAVE3 adr2 BUTTON], 3, READ HOLDING REGISTERS, 2, 1, 14);
 modbus_construct(&packets[WRITE_SLAVE3_adr1_LED13], 3, PRESET_MULTIPLE_REGISTERS, 1, 1, 1);
 modbus_construct(&packets[_40005], 1, READ_HOLDING_REGISTERS, 0x40005, 1, 4);
 modbus_construct(&packets[_40004], 1, PRESET_MULTIPLE_REGISTERS, 0x40004, 1, 3);
 modbus_construct(&packets[_40006], 1, PRESET_MULTIPLE_REGISTERS, 0x40006, 1, 5);
 modbus_construct(&packets[_40008], 1, READ_HOLDING_REGISTERS, 0x40008, 1, 7);
 modbus_construct(&packets[_40007], 1, PRESET_MULTIPLE_REGISTERS, 0x40007, 1, 6);
 modbus_construct(&packets[_40009], 1, PRESET_MULTIPLE_REGISTERS, 0x40009, 1, 8);
 //modbus construct(&packets[holdingRegs[0]], 1, PRESET MULTIPLE REGISTERS, 1, 1, 0);
 // Initialize the Modbus Finite State Machine
 modbus_configure(&Serial, baud, SERIAL_801, timeout, polling, retry_count, TxEnablePin, packets,
                                                                      TOTAL NO OF PACKETS, holdingRegs);
 pinMode(LED, OUTPUT);
 pinMode(14, INPUT); //AO
void loop()
{
 EXEC (machine);
 // modbus update() is the only method used in loop(). It returns the total error
 // count since the slave started. You don't have to use it but it's useful
 // for fault finding by the modbus master.
 modbus update();
State etape0() {
 //holdingRegs[ADC VAL] = analogRead(A0); // update data to be read by the master
 //to adjust the PWM
 holdingRegs[ 40006] = 32565;
 holdingRegs[ 40004] = digitalRead(14);
 memo = holdingRegs[ 40005];
 digitalWrite(LED, memo);
 //holdingRegs[ 40009] = holdingRegs[10];
 //holdingRegs[ 40009] = holdingRegs[0]; NOT WORKING
 holdingRegs[ 40009] = holdingRegs[ 40011];
 //holdingRegs[ 40009] = holdingRegs[READ SLAVE3 adr0 6666];NOT WORKING
 holdingRegs[WRITE SLAVE3 adr1 LED13] = holdingRegs[ 40008];
 //holdingRegs[ 40007] = holdingRegs[READ SLAVE3 adr2 BUTTON]; NOT WORKING
 holdingRegs[ 40007] = holdingRegs[14];
 /* Note:
    The use of the enum instruction is not needed. You could set a maximum allowable
    size for holdinRegs[] by defining HOLDING REGS SIZE using a constant and then access
    holdingRegs[] by "Index" addressing.
    holdingRegs[0] = analogRead(A0);
    analogWrite(LED, holdingRegs[1]/4);
 * /
```

}

}

### 2-2 The UNO as SLAVE3:

#### The skectch is based on this example:

🥯 SimpleModbusSlaveArduinoSLAVE3 | Arduino 1.8.13

| Fichi   | er Édition Croquis | Outils Aide  |                             |                            |
|---------|--------------------|--------------|-----------------------------|----------------------------|
|         | Nouveau            | Ctrl+N       |                             |                            |
|         | Ouvrir             | Ctrl+O       |                             |                            |
|         | Ouvert récemment   | >            | 5                           |                            |
|         | Carnet de croquis  | >            | odbugglarro h               |                            |
|         | Exemples           | >            | ▲<br>Ethernet               | >                          |
|         | Fermer             | Ctrl+W       | Eirmata                     | >                          |
|         | Enregistrer        | Ctrl+S       | GSM                         | >                          |
|         | Enregistrer sous   | Ctrl+Maj+S   | LiquidCrystal               | >                          |
|         | Mise en page       | Ctrl+Maj+P   | Robot Control               | >                          |
|         | Imprimer           | Ctrl+P       | Robot Motor                 | >                          |
|         | Defference         | Childhamla   | SD                          | >                          |
|         | Preferences        | Ctri+virguie | Servo                       | , function 3, 6 &          |
|         | Quitter            | Ctrl+Q       | SpacebrewYun                | >                          |
|         | This exa           | ample d      | Stepper                     | >e the adc ch0 va          |
|         | Tt will            | then u       | Temboo                      | 'b adjust the bri          |
|         | The rela           |              | Retiré                      | > adjust the sti           |
|         | Ine val            | ue rece      | Exemples pour ATmega328     | aster will be st           |
|         | address            | space        | AVR C code examples         | ,egs[].                    |
|         |                    |              | EEPROM                      | >                          |
|         | In addi            | tion to      | Optiboot flash read/write   | 's own adc ch0 va          |
|         | addrogg            | 0 in i       | SoftwareSerial              | >mage heldingPog           |
|         | auuress            |              | SPI                         | >ppace norungkey           |
|         | be read            | . The m      | Wire                        | ,this value to al          |
| Télé    | eversement terminé |              | Exemples depuis les bibliot | nèc                        |
| T.O     | croquis            | ntilis       | SimpleModbusMaster          | > 1%) de l'espace          |
| цС<br>т | CIOQUID<br>        | uciiio       | SimpleModbusMaster_DUE      | $\rightarrow$              |
| ье      | s variabl          | les gio      | SimpleModbusSlave           | > SimpleModbusSlaveArduino |
|         |                    |              | SimpleModbusSlave_DUE       | >                          |
| <       |                    |              | SimpleModbusSlaveSoftwa     | rð                         |
| 1       |                    |              | SM                          | >                          |
|         | O Taparici n       | our rachard  | $\nabla$                    |                            |

The communication seems to be very slow. In order to get more speed:

-I use a state machine for a multitasking running

-I change some communication settings like this:

SERIAL\_801: 1 start bit, 8 data bits, 1 Odd parity bit, 1 stop bit 115200 bauds

#### SimpleModbusSlaveArduinoSLAVE3

```
#include <SimpleModbusSlave.h>
#include <SM.h>
```

```
SM VALEUR(&etape0);
SM MACHINE(&etape10);
/*
```

SimpleModbusSlaveV10 supports function 3, 6 & 16.

This example code will receive the adc ch0 value from the arduino master. It will then use this value to adjust the brightness of the led on pin 9. The value received from the master will be stored in address 1 in its own address space namely holdingRegs[].

In addition to this the slaves own adc ch0 value will be stored in address 0 in its own address space holdingRegs[] for the master to

be read. The master will use this value to alter the brightness of its own led connected to pin 9. The modbus update() method updates the holdingRegs register array and checks Note: The Arduino serial ring buffer is 64 bytes or 32 registers. Most of the time you will connect the arduino to a master via serial using a MAX485 or similar. In a function 3 request the master will attempt to read from your slave and since 5 bytes is already used for ID, FUNCTION, NO OF BYTES and two BYTES CRC the master can only request 58 bytes or 29 registers. In a function 16 request the master will attempt to write to your slave and since a 9 bytes is already used for ID, FUNCTION, ADDRESS, NO OF REGISTERS, NO OF BYTES and two BYTES CRC the master can only write 54 bytes or 27 registers. Using a USB to Serial converter the maximum bytes you can send is limited to its internal buffer which differs between manufactures.

\*/

#### #define LED 13

// Using the enum instruction allows for an easy method for adding and // removing registers. Doing it this way saves you #defining the size // of your slaves register array each time you want to add more registers // and at a glimpse informs you of your slaves register layout.

#### enum {

// just add or remove registers and your good to go... // The first register starts at address 0 ADC\_VAL, //adress 0 PWM\_VAL, //ADDRESS 1 BUTTON, // address 2 HOLDING\_REGS\_SIZE // leave this one // total number of registers for function 3 and 16 share the same register array // i.e. the same address space };

```
unsigned int holdingRegs[HOLDING REGS SIZE]; // function 3 and 16 register array
int memo;
int valeur;
```

{

}

{

}

```
void setup()
  /* parameters(HardwareSerial* SerialPort,
                long baudrate,
    unsigned char byteFormat,
                unsigned char ID,
                unsigned char transmit enable pin,
                unsigned int holding registers size,
                unsigned int* holding register array)
  */
 /* Valid modbus byte formats are:
    SERIAL 8N2: 1 start bit, 8 data bits, 2 stop bits
    SERIAL 8E1: 1 start bit, 8 data bits, 1 Even parity bit, 1 stop bit
    SERIAL 801: 1 start bit, 8 data bits, 1 Odd parity bit, 1 stop bit
    You can obviously use SERIAL 8N1 but this does not adhere to the
    Modbus specifications. That said, I have tested the SERIAL 8N1 option
    on various commercial masters and slaves that were suppose to adhere
    to this specification and was always able to communicate... Go figure.
    These byte formats are already defined in the Arduino global name space.
  */
 modbus configure (& Serial, 115200, SERIAL 801, 3, 2, HOLDING REGS SIZE, holdingRegs);
  // modbus_update_comms(baud, byteFormat, id) is not needed but allows for easy update
  //of the
  // port variables and slave id dynamically in any function.
 modbus update comms(115200, SERIAL 801, 3);
 pinMode(LED, OUTPUT);
 pinMode(14, INPUT);
void loop()
  EXEC (VALEUR);
  EXEC (MACHINE);
  // modbus_update() is the only method used in loop(). It returns the total error
  // count since the slave started. You don't have to use it but it's useful
  // for fault finding by the modbus master.
 modbus_update();
```

```
State etape10() {
 //holdingRegs[ADC VAL] = analogRead(A0); // update data to be read by the master to
                                             //adjust the PWM
 holdingRegs[0] = valeur;
  //analogWrite(LED, holdingRegs[PWM VAL]>>2); // constrain adc value from the arduino
  //master to 255
 holdingRegs[2]=digitalRead(14);
 memo=holdingRegs[1];
 digitalWrite(LED,memo);
  /* Note:
     The use of the enum instruction is not needed. You could set a maximum allowable
     size for holdinRegs[] by defining HOLDING REGS SIZE using a constant and then access
     holdingRegs[] by "Index" addressing.
     I.e.
     holdingRegs[0] = analogRead(A0);
     analogWrite(LED, holdingRegs[1]/4);
  */
}
State etape0() {
  valeur=6666;
  if (VALEUR.Timeout(200)) VALEUR.Set(etape1);
}
State etape1() {
  valeur=2222;
  if (VALEUR.Timeout(200)) VALEUR.Set(etape0);
```

### 2-3 The HMI as SLAVE1:

An example of a dashboard:

}

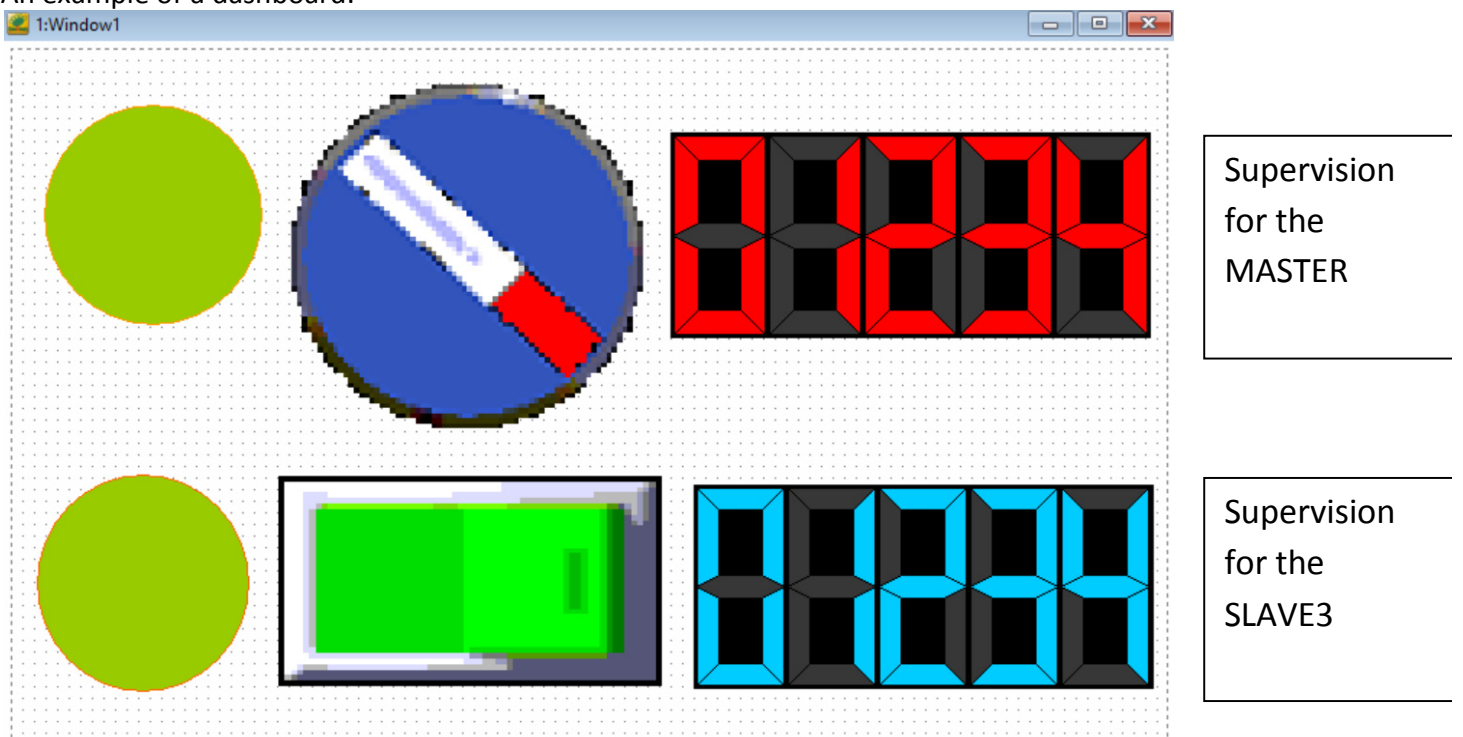

## Communication settings:

|                                                                                                    | 1                                                                                                    |                                                                            |                                                                                                    | Juio                                              |                                                                                             |                                                                                                    |     |
|----------------------------------------------------------------------------------------------------|----------------------------------------------------------------------------------------------------|----------------------------------------------------------------------------|----------------------------------------------------------------------------------------------------|---------------------------------------------------|---------------------------------------------------------------------------------------------|----------------------------------------------------------------------------------------------------|-----|
| HMI PRM:                                                                                                 | MT                                                                                                    | 6070I                                                                      | H (800*4                                                                                                    | 80 -                                              | HMI Match                                                                                   | Select Ta                                                                                             | ıb1 |
| Usb Disk                                                                                                 | Dat Per                                                                                                    | rmis.                                                                      | : Super                                                                                                    | •                                                 | Link2 U                                                                                     | se                                                                                                    |     |
| Link1 9                                                                                                  | Set up-                                                                                                    |                                                                            |                                                                                                    |                                                   |                                                                                             |                                                                                                    |     |
| Port:                                                                                                    | COM2                                                                                                    | • I                                                                        | Device t                                                                                                    | odbus R                                           | TU Master                                                                                   |                                                                                                    | •   |
| Rate:                                                                                                    | 115200                                                                                                    | •                                                                          | Fimeout:2                                                                                                    | 00 ms                                             | Equ                                                                                         | ipmen 1                                                                                               |     |
| CheckBit                                                                                                 | Odd                                                                                                    | • I                                                                        | Dat Bits                                                                                                    | b 🔻                                               | Sto                                                                                         | p bit 1 b                                                                                             | •   |
| Attempts                                                                                                 | 8                                                                                                    | •                                                                          | Fast Read                                                                                                    | 43 <mark>0</mark>                                 | 🔹 Dat                                                                                       | a 1enş <mark>16</mark>                                                                                | •   |
| Link2 S                                                                                                  | Set up-                                                                                                    |                                                                            |                                                                                                    |                                                   |                                                                                             |                                                                                                    |     |
| Port:                                                                                                    | COM1                                                                                                    | - I                                                                        | Device t                                                                                                    | odbus F                                           | TU Master                                                                                   |                                                                                                    | •   |
| Rate:                                                                                                    | 9600                                                                                                    | -                                                                          | limeout:2                                                                                                    | 00 ms                                             | Equ                                                                                         | ipmen 0                                                                                               |     |
| CheckBit                                                                                                 | No                                                                                                    | • I                                                                        | Dat Bits 8                                                                                                    | b 🔻                                               | Sto                                                                                         | p bit 1 b                                                                                             |     |
| Attempts                                                                                                 | 8                                                                                                    | ➡ E                                                                        | ast Read                                                                                                    | 43 <mark>0</mark>                                 | 🗧 Dat                                                                                       | a leng <mark>0</mark>                                                                                 | •   |
|                                                                                                    |                                                                                                    |                                                                            |                                                                                                    | Confir                                            | m(Y) lic                                                                                    | ation                                                                                                 | Ce  |
|                                                                                                    |                                                                                                    |                                                                            |                                                                                                    |                                                   |                                                                                             | <u> </u>                                                                                              |     |
| P PRM                                                                                                    |                                                                                                    |                                                                            |                                                                                                    |                                                   |                                                                                             |                                                                                                    |     |
|                                                                                                    |                                                                                                    |                                                                            |                                                                                                    |                                                   |                                                                                             |                                                                                                    |     |
| om. set N                                                                                                | letwork se                                                                                                    | t Ala                                                                      | arm/Other                                                                                                    | Figure                                            | /Language                                                                                   |                                                                                                    |     |
| om. set N<br>RS485/(                                                                                     | letwork se<br>CAN_Bus                                                                                                    | et Ala<br>Mul                                                              | arm/Other<br>ti com.                                                                                                    | Figure                                            | /Language                                                                                   |                                                                                                    |     |
| om.set N<br>RS485/(<br>Cntrlr                                                                            | letwork se<br>C <mark>AN_Bus</mark><br>ID addrS                                                                                | <b>t Al</b><br>Mul<br>Standa                                               | arm/Other<br>ticom.<br>ard -                                                                                                    | Figure<br>Cxtded                                  | /Language                                                                                   | swi <mark>35 ms</mark>                                                                                |     |
| om. set N<br>RS485/(<br>Cntrlr<br>Ex. mode                                                               | letwork se<br>CAN_Bus<br>ID addrS<br>StartI1                                                                                   | et Al<br>Mul                                                               | arm/Other<br>ti com.<br>ard - H                                                                                                    | <b>Figure</b><br>Extded                           | /Language<br>com. ID :<br>) addr. re                                                        | <sub>swi</sub> 35 <b>ms</b><br>eg 100                                                                 | •   |
| om.set N<br>RS485/(<br>Cntrlr<br>Ex.mode<br>MultiHM                                                      | letwork se<br>CAN_Bus<br>ID addrS<br>StartI<br>I ShareC                                                                        | et Ala<br>Mul<br>Standa                                                    | arm/Other<br>ti com.<br>ard - H<br>ti com.<br>Ard - H<br>ti com.<br>Ard - H<br>t | Figure<br>Extded                                  | /Language<br>com. ID ;<br>) addr. re                                                        | swi <mark>35 ms</mark><br>eg 100                                                                      | -   |
| om. set N<br>RS485/(<br>Cntrlr<br>Ex. mode<br>MultiHM<br>Etherne                                         | letwork se<br>CAN_Bus<br>ID addr<br>StartI<br>I Share<br>t sett                                                                | et Ali<br>Mul<br>Standa<br>)FF<br>ings                                     | arm/Other<br>ti com.<br>ard • H<br>• H<br>• H                                                                                                    | Figure<br>Extded<br>Each II                       | /Language<br>com. ID :<br>) addr. ro<br>stem Ti                                             | swi <mark>35 ms</mark><br>eg 100<br><b>ne Syn.</b> -                                                  |     |
| om. set N<br>RS485/(<br>Cntrlr<br>Ex. mode<br>MultiHM<br>Etherne<br>Remote                               | letwork se<br>CAN_Bus<br>ID addr<br>StartI<br>I Share<br>t sett<br>IP2: 222                                                    | et Ala<br>Mul<br>Standa<br>DFF<br>ings<br>. 222                            | arm/Other<br>ti com.<br>ard • F<br>• F<br>• F<br>• F<br>• F<br>• F<br>• F<br>• F                                                                                                    | Figure<br>Extded<br>Each II                       | /Language<br>com. ID ;<br>) addr. ro<br>stem Tin<br>Auto sync fu                            | swi <mark>35 ms</mark><br>eg 100<br><b>ne Syn.</b> –<br>nction                                        | ×   |
| om. set N<br>RS485/(<br>Cntrlr<br>Ex. mode<br>MultiHM<br>Etherne<br>Remote<br>Remote                     | letwork se<br>CAN_Bus<br>ID addr<br>StartI<br>I Share<br>t sett<br>IP2: 222<br>IP3: 222                                        | et Ala<br>Mul<br>Standa<br>DFF<br>ings<br>. 222<br>. 222                   | arm/Other<br>ti com.<br>ard • F<br>• F<br>• F<br>• C<br>• C<br>• C<br>• C<br>• C<br>• C<br>• C<br>• C                                                                                                    | Figure<br>Extded<br>Each II<br>Syn                | /Language<br>com. ID ;<br>) addr. ro<br>stem Tin<br>Auto sync fu<br>a. interva              | swi <mark>35 ms</mark><br>eg 100<br><b>ne Syn.</b> –<br>nction<br>al (Hq <b>12</b>                    |     |
| om. set N<br>RS485/(<br>Cntrlr<br>Ex. mode<br>MultiHM<br>Etherne<br>Remote<br>Remote<br>Remote           | letwork se<br>CAN_Bus<br>ID addr<br>StartI<br>I Share<br>et sett<br>IP2: 222<br>IP3: 222<br>IP4: 222                           | et Ali<br>Mu1<br>Standa<br>DFF<br>ings<br>. 222<br>. 222<br>. 222          | arm/Other<br>ti com.<br>ard • F<br>• F<br>• F<br>• F<br>• F<br>• F<br>• F<br>• F                                                                                                    | Figure<br>Extded<br>Each II<br>Syn<br>Fro         | /Language<br>com. ID ;<br>) addr. rd<br>stem Tin<br>Auto sync fu<br>n. interva              | swi <mark>35 ms</mark><br>eg 100<br><b>ne Syn.</b> –<br>nction<br>al (Hq <b>12</b><br>r 4x <b>200</b> |     |
| om. set N<br>RS485/(<br>Cntrlr<br>Ex. mode<br>MultiHM<br>Etherne<br>Remote<br>Remote<br>Remote<br>Remote | letwork se<br>CAN_Bus<br>ID addr[S<br>StartI]<br>I Share<br>t sett<br>IP2: 222<br>IP3: 222<br>IP3: 222<br>IP4: 222<br>IP5: 222 | et Ali<br>Mu1<br>Standa<br>DFF<br>ings<br>. 222<br>. 222<br>. 222<br>. 222 | arm/Other<br>ti com.<br>ard • F<br>• F<br>• F<br>• F<br>• F<br>• F<br>• F<br>• F                                                                                                    | Figure<br>Extded<br>Each II<br>Syn<br>Fro<br>*Tal | /Language<br>com. ID :<br>) addr. ro<br>stem Tin<br>Auto sync fu<br>h. interva<br>omRegiste | swi 35 ms<br>eg 100<br>ne Syn<br>nction<br>al (Hq12<br>r 4x 200<br>ive reg HH: M                      |     |

□ Report current pic. No. (OP-Link 1 - Register4x 0

 $Confirm(\underline{Y})$  plication Cancel(N)

# Supervision settings for the MASTER:

| 🚅 1:Window1 | Lamp Attribute                                                                                                    |                                                                                                    | ×                                                                                                    |
|-------------|----------------------------------------------------------------------------------------------------|----------------------------------------------------------------------------------------------------|----------------------------------------------------------------------------------------------------|
|             | Position<br>Locked<br>Left: 23 🔹<br>Top: 39 🔹                                                                                    | Monitor reg<br>Chann connLink 1 •<br>Elem typ: 4x • ?<br>Register4x                                                                                                    | Ctrl reg<br>□ Visibil cont<br>Register0x: 8208 →                                                                |
|             | Property<br>Wide: 151 🔹<br>High: 152 🜲<br>OFF:                                                                                   | Show<br>Type:Round • Array nul<br>• Positive lo C Negative le NoFlashi<br>Status1: OFF<br>Status2: ON                                                                                                  | <ul> <li>Array in 0 ↓:</li> <li>r ▼ Font: 8X16 ▼</li> </ul>                                                     |
|             |                                                                                                    |                                                                                                    | Confirm(Y) Cancel(N)                                                                                            |
|             | Bit operation but<br>Position<br>Locked<br>Left 187<br>Top: 18<br>Property<br>Wide: 257<br>High: 251<br>Font: 8X16<br>Aligr Midd | Control Outline Text Set. *   Register Chann connLink 1 •   Chann connLink 1 •   E1em typ: 4x • ?   Register4x   Ctrl register   Visibil cont   Write addr.and addr. differen   WriteToRegister0x: 1 • | Function C SetON C SetOFF Keep type C Alternatin Min.Press 0.0 Sec First Confirm Protect Password GradeOrdinary |
|             |                                                                                                    |                                                                                                    | Confirm(Y) Cancel(N)                                                                                            |

| 1:Window1                     |                               |   |
|-------------------------------|-------------------------------|---|
| Digital display attribute     | ×                             |   |
| Position Basic                |                               |   |
| □ Locked Show forma Registe   | er ▼ Figure b1 <sup>2</sup> ↓ |   |
| Left: 456 Chann conn Link 1   | ▼ Pen secti18 ♣h              |   |
| Top: 58 🗧 Elem typ: 4x 🔹      | ? 🗆 Signed number             |   |
| Property Register4x:          | Backg Transpa                 |   |
| Wide: 332 🔿 Data type: 16 Bit | ▪ Off: I                      |   |
| High: 142 Display digit 5     | 🝨 0n: 🗾                       | - |
| Backg                         |                               |   |
|                               | Confirm(Y) Cancel(N)          |   |

## Supervision settings for the SLAVE3:

|   | Lamp Attribute |                                       | ×                                               |
|---|----------------|---------------------------------------|-------------------------------------------------|
|   | Position       | Monitor reg                           | Ctrl reg                                        |
|   | Left: 18       | Elem typ: 4x • ?                      | □ Visibil cont                                  |
|   | Top: 294 👤     | Register4x                            | Register0x: 8208                                |
| • | Property       | Show                                  | ]                                               |
|   | Wide: 147 🌩    | Type:Round 🔹 Array nul                | Array in 0 <table-cell-rows>:</table-cell-rows> |
|   | High: 150      | Positive Io:      Negative Iv NoF1ash | nir ▼ Font: 8X16 ▼                              |
|   | OFF:           | Status1: OFF<br>Status2:              |                                                 |
|   | ON:            | ON                                    |                                                 |
|   |                |                                       | Confirm( <u>Y</u> ) Cancel( <u>N</u> )          |

|                              | Bit operation button |                                 | ×                                      |
|------------------------------|----------------------|---------------------------------|----------------------------------------|
|                              | Position             | Control Outline Text Set. *     |                                        |
|                              | Locked               | Register                        | Function                               |
|                              | Left 185 👤           | Chann connLink 1 🗸              | C SetON C SetOFF                       |
|                              | Top: 295             | Elem typ: 4x 🔹 ?                | Keep type     Alternatin               |
|                              |                      | Register4x                      | Min.Press 0.0 Sec                      |
|                              | Property             |                                 |                                        |
|                              | Wide 200             | Ctrl register                   | Protect                                |
|                              | High: 145            | □ Visibil cont                  | Password                               |
|                              | Font:8X16 -          | C Write addr.and addr. differen | Grade Ordinary 💌                       |
|                              | Aligr Midd 🔹         | WriteToRegister0x: 0            |                                        |
|                              |                      |                                 |                                        |
|                              |                      |                                 | Confirm( <u>Y</u> ) Cancel( <u>N</u> ) |
| Digital display attribute    |                      | ×                               |                                        |
| Position Basic               |                      |                                 |                                        |
| Locked Show forma Regis      | ster 🗾 Figure        | b]2                             |                                        |
| Top: 301 Chann conn Link     | ▼ Pen sec            | tinumber                        |                                        |
| Property Register4x: 9       | Backg                | Transpa                         |                                        |
| Wide: 318 🜩 Data type: 16 Bi | t 🔹 Off:             |                                 |                                        |
| High: 141 🔶 Display digit 5  | 🗐 0n: 📘              |                                 |                                        |
| Backg                        | Ţ                    |                                 |                                        |
|                              | Confirm(Y)           | Cancel(N)                       |                                        |